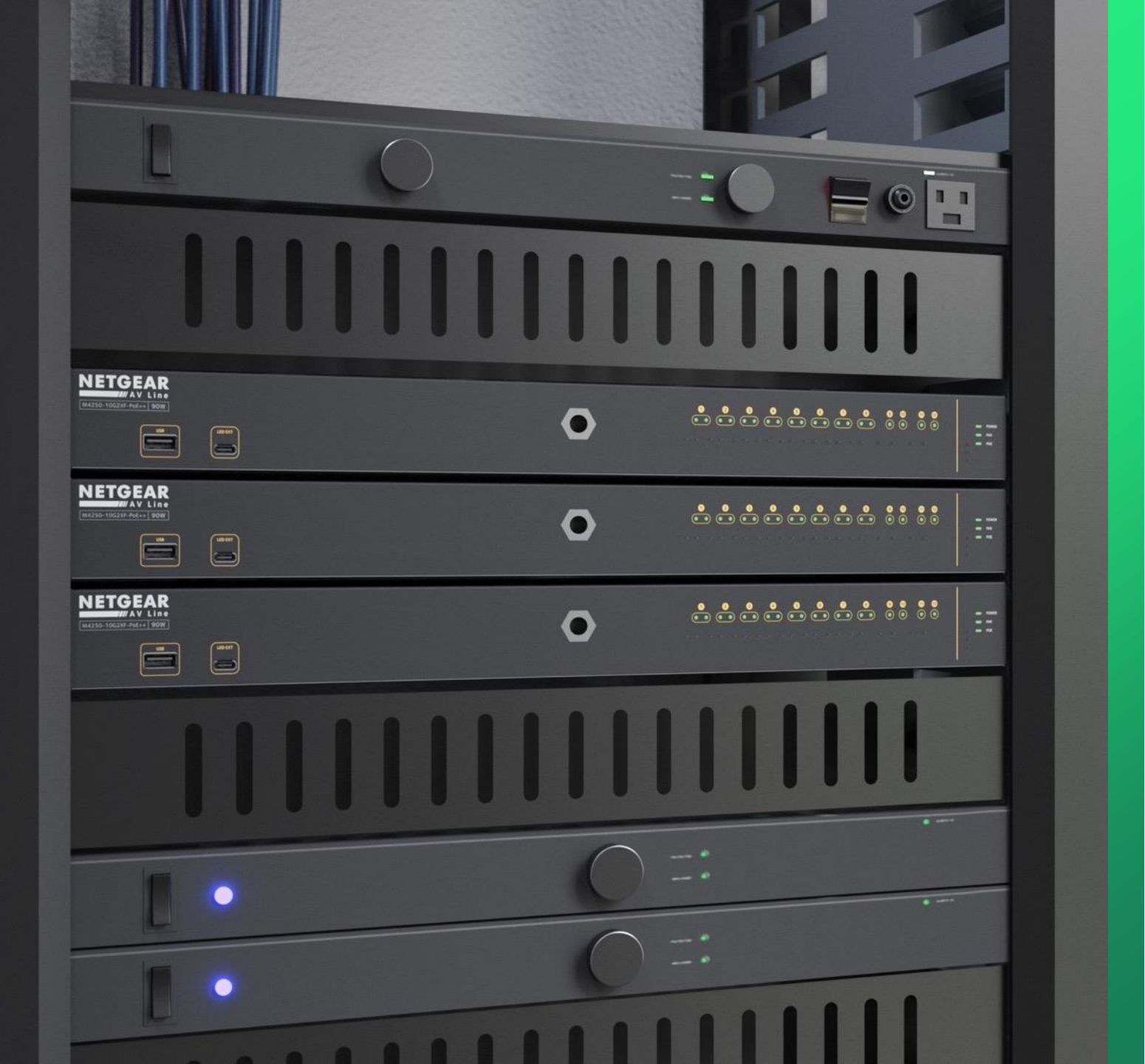

## **Unstacking Switches**

How to remove stacking configuration for standalone mode.

NETGEAR<sup>®</sup> AV

## M4300 How to Unstack

This guide will go over how to unstack your M4300 switches.

When you clear the configuration or select the factory default option on a stack, the stack configuration is not affected, this is due to the stacking configuration being saved independently from the switch's configuration.

For example: this allows us to clear our VLAN configuration without having to restack the switches every time you need to reconfigure.

You manually need to reconfigure the stack ports and change the unit ID.

For this example, we are going to be unstacking two M4300-8X8F.

We will renumber and configure the ports that were used for stacking back to ethernet and then power down the switches and boot them back into standalone mode.

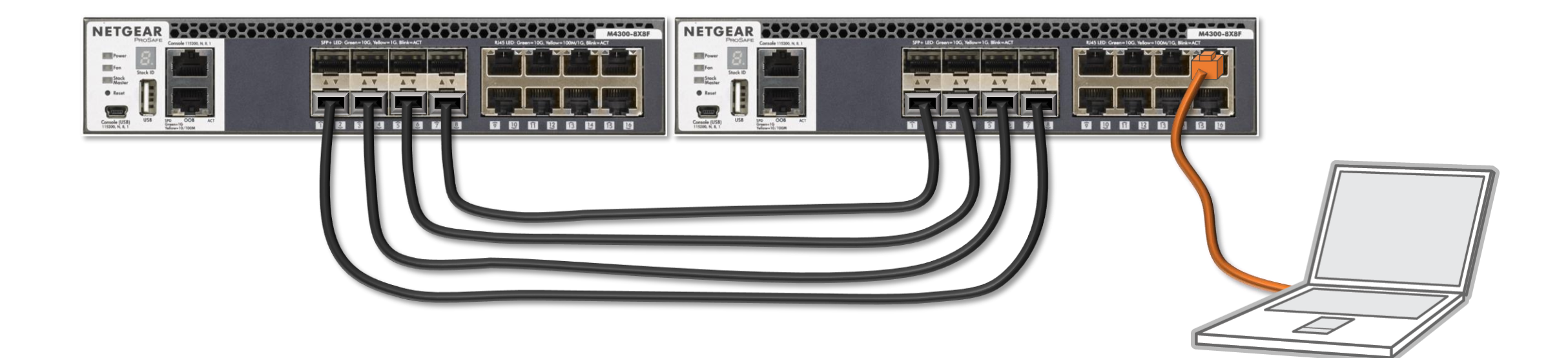

# **NETGEAR**<sup>®</sup>

| <ul> <li>Login Name</li> </ul> |                                         |   |
|--------------------------------|-----------------------------------------|---|
| - Password -                   |                                         | Ø |
|                                | AV UI Login                             |   |
|                                | Login using the " <b>AV UI Login</b> ." |   |

Main UI allows for advanced network configuration setup with additional network switching features.

Main UI Login

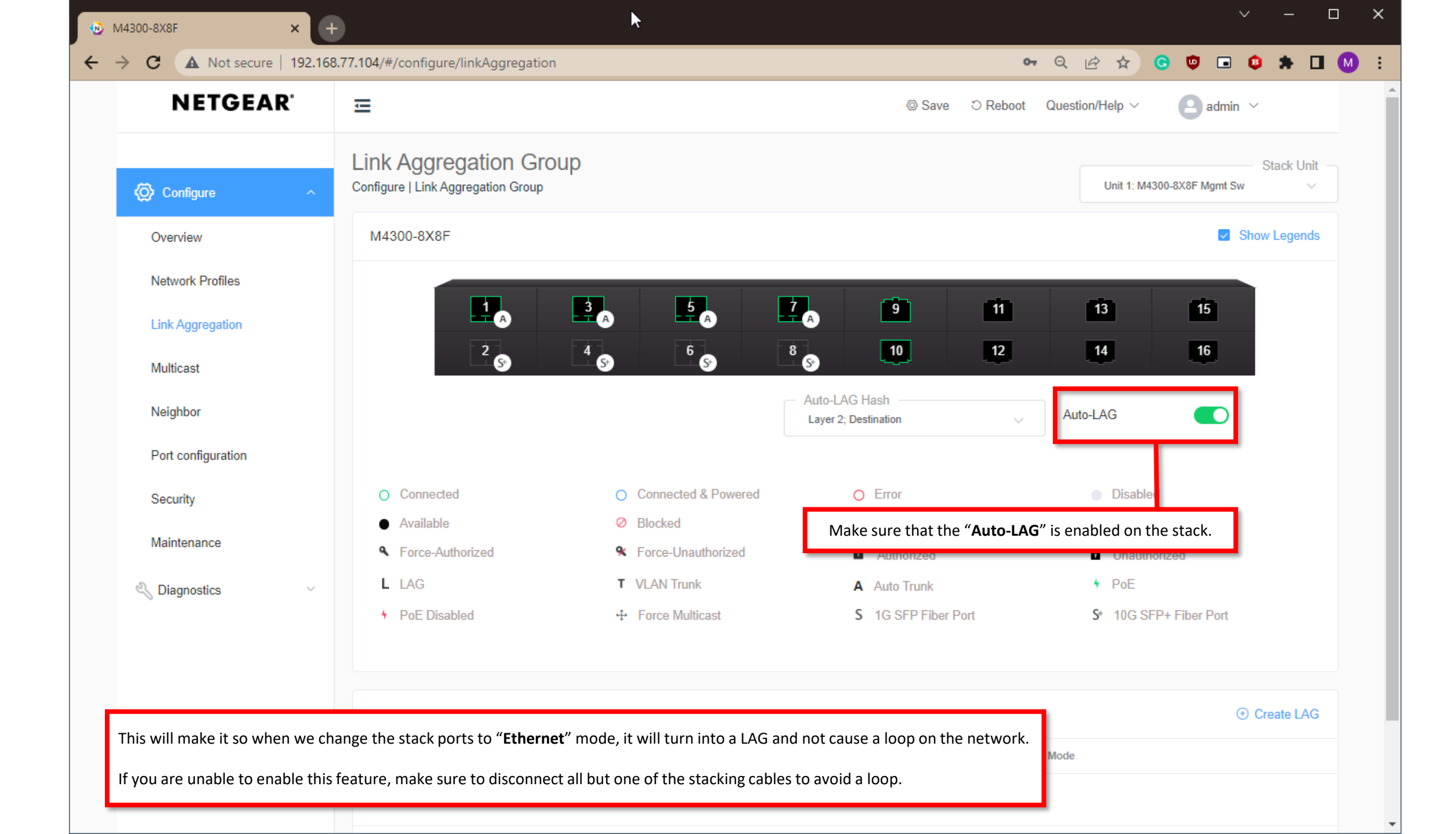

# **NETGEAR**<sup>®</sup>

| Login Name  | Main UI allows for advanced network configuration setup with additional network<br>switching features. |
|-------------|----------------------------------------------------------------------------------------------------|
| Password    | Main UI Login                                                                                          |
|             |                                                                                                    |
| AV UI Login | Logout and login using the "Main UI Login."                                                            |

| NETGEAR M4300-8X8F                |       | ×        | +       |                 |                       | ▶                     |                    |             |                   |                           |                                | ∨ – ⊔                 |
|-----------------------------------|-------|----------|---------|-----------------|-----------------------|-----------------------|--------------------|-------------|-------------------|---------------------------|--------------------------------|-----------------------|
| → C ▲ Not se                      | cure  | 192.10   | 68.77.  | <b>104</b> :491 | 151/v1/base/c         | heetah_login.html     |                    |             | _                 | <b>0-</b> Q &             | x 🖻 🖈 Ġ 🛡 🖬                    | 🛛 🔹 🖈 🗖 (             |
| IETGEAR                           |       |          |         | Go to           | o " <b>Stacking</b> " | -> "Advanced" -> "    | Stack-port Config  | guration."  |                   |                           |                                |                       |
|                                   |       |          |         |                 |                       | M4300-8X8F ProSA      | AFE 8-port 10GBAS  | E-T and 8-p | ort 10G SFP+      |                           |                                | Welcome admin         |
| System Switching                  |       | Routin   | g       | QoS             | Security              | Monitoring            | Maintenance        | Help        | Index             |                           |                                |                       |
| lanagement Device View            | Se    | rvices   | Stack   | ing S           | NMP LLDP              | Link Dependency ISD   | P Timer Schedule   |             |                   |                           |                                |                       |
|                                   |       |          | _       |                 |                       |                       |                    |             |                   |                           | Ret                            | resh Cancel /         |
| Stocking                          | Stack | -port Co | nfigura | ition           |                       |                       |                    |             |                   |                           |                                |                       |
| Stacking                          | 10    | A.II.    | _       | _               |                       |                       |                    |             |                   |                           |                                |                       |
| Basic v                           | - 2   | All      |         | _               |                       |                       |                    |             |                   |                           |                                |                       |
| \dvanced ^                        |       | Unit ID  | Port    | Туре            | Product name          | Configured Stack Mode | Running Stack Mode | Link Status | Link Speed (Gbps) | Transmit Data Rate (Mbps) | Transmit Error Rate (Errors/s) | Total Transmit Errors |
| Stack Configuration               |       |          |         |                 |                       | ~                     |                    |             |                   |                           |                                |                       |
| Stack Status                      |       | 1        | 0/1     | SFP+            | AXC761                | Ethernet              | Ethernet           | Up          | 10                | 0                         | 0                              | 0                     |
| Stack-port                        |       | 1        | 0/2     | SFP+            | AXC761                | Stack                 | Stack              | Up          | 10                | 0                         | 0                              | 0                     |
| Configuration                     |       | 1        | 0/3     | SFP+            | AXC763                | Ethernet              | Ethernet           | Up          | 10                | 0                         | 0                              | 0                     |
| Stack-port Diagnostics            |       | 1        | 0/4     | SFP+            | AXC761                | Stack                 | Stack              | Up          | 10                | 0                         | 0                              | 0                     |
| ol. 1 5                           |       | 1        | 0/5     | SFP+            | AXC763                | Ethernet              | Ethernet           | Up          | 10                | 0                         | 0                              | 0                     |
| Stack Firmware<br>Synchronization |       | 1        | 0/6     | SFP+            | AXC761                | Stack                 | Stack              | Up          | 10                | 0                         | 0                              | 0                     |
| 05                                |       | 1        | 0/7     | SFP+            | AXC761                | Ethernet              | Ethernet           | Up          | 10                | 0                         | 0                              | 0                     |
| SF Y                              |       | 1        | 0/8     | SFP+            | AXC761                | Stack                 | Stack              | Up          | 10                | 0                         | 0                              | 0                     |
|                                   |       | 1        | 0/9     |                 |                       | Ethernet              | Ethernet           | Up          | 10                | 0                         | 0                              | 0                     |
|                                   |       | 1        | 0/10    |                 |                       | Ethernet              | Ethernet           | Up          | 10                | 0                         | 0                              | 0                     |
|                                   |       | 1        | 0/11    |                 |                       | Ethernet              | Ethernet           | Down        | 10                | 0                         | 0                              | 0                     |
|                                   |       | 1        | 0/12    |                 |                       | Ethernet              | Ethernet           | Down        | 10                | 0                         | 0                              | 0                     |
|                                   |       | 1        | 0/13    |                 |                       | Ethernet              | Ethernet           | Down        | 10                | 0                         | 0                              | 0                     |
|                                   |       | 1        | 0/14    |                 |                       | Ethernet              | Ethernet           | Down        | 10                | 0                         | 0                              | 0                     |
|                                   |       | 1        | 0/15    |                 |                       | Ethernet              | Ethernet           | Down        | 10                | 0                         | 0                              | 0                     |
|                                   | _     |          | 0/46    |                 |                       | Ethornot              | Ethernet           | Down        | 10                | 0                         | 0                              | 0                     |

1 2 All

|                                   |       |          |                        |        |              | M4300-8X8F Pro \$4    | FE 8-port 10GBAS   | -T and 8-pd | ort 10G SEP+      |                           |                                | Welcome admin         |
|-----------------------------------|-------|----------|------------------------|--------|--------------|-----------------------|--------------------|-------------|-------------------|---------------------------|--------------------------------|-----------------------|
| System Switching                  |       | Routin   | a                      | 008    | Security     | Monitoring            | Maintenance        | Help        | Index             |                           |                                |                       |
| anagement Device View             | v Sei | rvices   | <sup>2</sup><br>Stacki | ing SI | NMP LLDP     | Link Dependency ISD   | P Timer Schedule   |             |                   |                           |                                |                       |
| anagement Device vier             | v 00  | 141000   | otacia                 | ing of |              | Eline Dependency 10D  | Timer Genedate     |             |                   |                           | Def                            | rash Cancel Ar        |
|                                   | Stack | -nort Co | oficura                | tion   |              |                       |                    |             |                   |                           | Rei                            | Calicel Ap            |
| Stacking                          | Stack | -port Co | iniyura                | lion   |              |                       |                    |             |                   |                           |                                |                       |
| asic 🗸                            | 12    | All      |                        |        |              |                       |                    |             |                   |                           |                                |                       |
| dvanced ^                         |       | Unit ID  | Port                   | Туре   | Product name | Configured Stack Mode | Running Stack Mode | Link Status | Link Speed (Gbps) | Transmit Data Rate (Mbps) | Transmit Error Rate (Errors/s) | Total Transmit Errors |
| Stack Configuration               |       |          |                        |        |              | ×                     |                    |             |                   |                           |                                |                       |
| Stack Status                      |       | 1        | 0/1                    | SFP+   | AXC761       | Ethernet              | Ethernet           | Up          | 10                | 0                         | 0                              | 0                     |
|                                   |       | 1        | 0/2                    | SFP+   | AXC761       | Stack                 | Stack              | Up          | 10                | 0                         | 0                              | 0                     |
| Stack-port<br>Configuration       |       | 1        | 0/3                    | SFP+   | AXC763       | Ethernet              | Ethernet           | Up          | 10                | 0                         | 0                              | 0                     |
| Stack-port Diagnostics            |       | 1        | 0/4                    | SFP+   | AXC761       | Stack                 | Stack              | Up          | 10                | 0                         | 0                              | 0                     |
|                                   |       | 1        | 0/5                    | SFP+   | AXC763       | Ethernet              | Ethernet           | Up          | 10                | 0                         | 0                              | 0                     |
| Stack Firmware<br>Synchronization |       | 1        | 0/6                    | SFP+   | AXC761       | Stack                 | Stack              | Up          | 10                | 0                         | 0                              | 0                     |
| oynemonization                    |       | 1        | 0/7                    | SFP+   | AXC761       | Ethernet              | Ethernet           | Up          | 10                | 0                         | 0                              | 0                     |
| SF v                              |       | 1        | 0/8                    | SFP+   | AXC761       | Stack                 | Stack              | Up          | 10                | 0                         | 0                              | 0                     |
|                                   |       | 1        | 0/9                    |        |              | Ethernet              | Ethernet           | Up          | 10                | 0                         | 0                              | 0                     |
|                                   |       | 1        | 0/10                   |        |              | Ethernet              | Ethernet           | Up          | 10                | 0                         | 0                              | 0                     |
|                                   |       | 1        | 0/11                   |        |              | Ethernet              | Ethernet           | Down        | 10                | 0                         | 0                              | 0                     |
|                                   |       | 1        | 0/12                   |        |              | Ethernet              | Ethernet           | Down        | 10                | 0                         | 0                              | 0                     |
|                                   |       | 1        | 0/13                   |        |              | Ethernet              | Ethernet           | Down        | 10                | 0                         | 0                              | 0                     |
|                                   |       | 1        | 0/14                   |        |              | Ethernet              | Ethernet           | Down        | 10                | 0                         | 0                              | 0                     |
|                                   |       | 1        | 0/15                   |        |              | Ethernet              | Ethernet           | Down        | 10                | 0                         | 0                              | 0                     |
|                                   |       | 1        | 0/16                   |        |              | Ethernet              | Ethernet           | Down        | 10                | 0                         | 0                              | 0                     |

| NETGEAR M4300-8X8F                         |      | ×          | +        |                |               |                       |                    |              | X                 | ÷                         |                                |                       |
|--------------------------------------------|------|------------|----------|----------------|---------------|-----------------------|--------------------|--------------|-------------------|---------------------------|--------------------------------|-----------------------|
| → C 🔺 Not see                              | cure | 192.1      | 68.77.   | <b>104</b> :49 | 151/v1/base/c | heetah_login.html     |                    |              |                   | ০ন ০ ১                    | · 🖻 🖈 🕒 🛡 🖬                    | i 🗯 🖈 🗖 🚺             |
| NETGEAR                                    |      |            |          |                |               |                       |                    |              |                   |                           |                                |                       |
|                                            |      |            |          |                |               | M4300-8X8F ProSA      | AFE 8-port 10GBASE | E-T and 8-po | ort 10G SFP+      |                           |                                | Welcome admin 💾       |
| System Switching                           |      | Routin     | ng       | QoS            | Security      | / Monitoring          | Maintenance        | Help         | Index             |                           |                                |                       |
| Management Device View                     | S    | ervices    | Stack    | ina S          | NMP LLDP      | Link Dependency ISD   | P Timer Schedule   |              |                   |                           |                                |                       |
| indiagonioni Donico Hon                    |      |            |          |                |               |                       |                    |              |                   |                           | Def                            | control Apr           |
|                                            | Star | sk-nort Co | onfigure | ation          |               |                       |                    |              |                   |                           | Rei                            | Calicer App           |
| Stacking                                   | otat | k-port ou  | ingure   |                |               |                       |                    |              |                   |                           |                                | 0                     |
| •Basic v                                   | 1 2  | 2 All      |          |                |               |                       |                    |              |                   |                           |                                |                       |
| Advanced                                   |      | ) Unit ID  | Port     | Туре           | Product name  | Configured Stack Mode | Running Stack Mode | Link Status  | Link Speed (Gbps) | Transmit Data Rate (Mbps) | Transmit Error Rate (Errors/s) | Total Transmit Errors |
| <ul> <li>Stack Configuration</li> </ul>    |      |            |          |                |               | ×                     |                    |              |                   |                           |                                |                       |
| - Ota als Otation                          |      | 1          | 0/1      | SFP+           | AXC761        | Ethernet              | Ethernet           | Up           | 10                | 0                         | 0                              | 0                     |
| <ul> <li>Stack Status</li> </ul>           |      | 1          | 0/2      | SFP+           | AXC761        | Stack                 | Stack              | Up           | 10                | 0                         | 0                              | 0                     |
| Stack-port     Configuration               |      | ) 1        | 0/3      | SFP+           | AXC763        | Ethernet              | Ethernet           | Up           | 10                | 0                         | 0                              | 0                     |
| Otraile and Disconstine                    |      | ) 1        | 0/4      | SFP+           | AXC761        | Stack                 | Stack              | Up           | 10                | 0                         | 0                              | 0                     |
| <ul> <li>Stack-port Diagnostics</li> </ul> |      | ) 1        | 0/5      | SFP+           | AXC763        | Ethernet              | Ethernet           | Up           | 10                | 0                         | 0                              | 0                     |
| Stack Firmware                             |      | ) 1        | 0/6      | SFP+           | AXC761        | Stack                 | Stack              | Up           | 10                | 0                         | 0                              | 0                     |
| Synchronization                            |      | ) 1        | 0/7      | SFP+           | AXC761        | Ethernet              | Ethernet           | Up           | 10                | 0                         | 0                              | 0                     |
| NSF v                                      |      | 1          | 0/8      | SFP+           | AXC761        | Stack                 | Stack              | Up           | 10                | 0                         | 0                              | 0                     |
|                                            |      | 1          | 0/9      |                |               | Ethernet              | Ethernet           | Up           | 10                | 0                         | 0                              | 0                     |
|                                            |      | 1          | 0/10     |                |               | Ethernet              | Ethernet           | Up           | 10                | 0                         | 0                              | 0                     |
|                                            |      | ) 1        | 0/11     |                |               | Ethernet              | Ethernet           | Down         | 10                | 0                         | 0                              | 0                     |
|                                            |      | ) 1        | 0/12     |                |               | Ethernet              | Ethernet           | Down         | 10                | 0                         | 0                              | 0                     |
|                                            |      | ) 1        | 0/13     |                |               | Ethernet              | Ethernet           | Down         | 10                | 0                         | 0                              | 0                     |
|                                            |      | ) 1        | 0/14     |                |               | Ethernet              | Ethernet           | Down         | 10                | 0                         | 0                              | 0                     |
|                                            |      | ) 1        | 0/15     |                |               | Ethernet              | Ethernet           | Down         | 10                | 0                         | 0                              | 0                     |
|                                            |      | 1          | 0/16     |                |               | Ethernet              | Ethernet           | Down         | 10                | 0                         | 0                              | 0                     |
|                                            |      | 2          | 0/1      |                |               | Ethernet              | Ethernet           | Down         | 10                | 0                         | 0                              | 0                     |
|                                            |      | 2          | 0/2      | SFP+           | AXC761        | Stack                 | Stack              | Up           | 10                | 0                         | 0                              | 0                     |
|                                            |      | ) 2        | 0/3      |                |               | Ethernet              | Ethernet           | Down         | 10                | 0                         | 0                              | 0                     |
|                                            |      | 2          | 0/4      | SFP+           | AXC761        | Stack                 | Stack              | Up           | 10                | 0                         | 0                              | 0                     |
|                                            |      | 2          | 0/5      |                |               | Ethernet              | Ethernet           | Down         | 10                | 0                         | 0                              | 0                     |
|                                            |      | 2          | 0/6      | SFP+           | AXC761        | Stack                 | Stack              | Up           | 10                | 0                         | 0                              | 0                     |
|                                            |      | 2          | 0/7      |                |               | Ethernet              | Ethernet           | Down         | 10                | 0                         | 0                              | 0                     |
|                                            |      | 2          | 0/8      | SFP+           | AXC761        | Stack                 | Stack              | Up           | 10                | 0                         | 0                              | 0                     |
|                                            |      | 2          | 0/9      |                |               | Ethernet              | Ethernet           | Down         | 10                | 0                         | 0                              | 0                     |
|                                            |      | 2          | 0/10     |                |               | Ethernet              | Ethernet           | Down         | 10                | 0                         | 0                              | 0                     |

| NETGEAR M4300-8X8F                                     | ×             | +        |                                         |               |                       |                                       |              |                   |                           |                               | v –                 |       |
|--------------------------------------------------------|---------------|----------|-----------------------------------------|---------------|-----------------------|---------------------------------------|--------------|-------------------|---------------------------|-------------------------------|---------------------|-------|
| ← → C ▲ Not see                                        | cure   192.1  | 68.77.1  | 1 <b>04</b> :491                        | 151/v1/base/c | heetah_login.html     |                                       |              |                   | <b>0-</b> Q &             | x 🖻 🖈 🕒 🛡 🛙                   | * 🗆                 | M :   |
| NETGEAR                                                |               |          |                                         |               |                       |                                       |              |                   |                           |                               |                     |       |
|                                                        |               |          |                                         |               | M4300-8X8F Pro SA     | FE 8-port 10GBASE                     | E-T and 8-po | ort 10G SFP+      |                           |                               | Welcome admin       | 1 🗄 🗐 |
| System Switching                                       | Routir        | ıg       | QoS                                     | Security      | / Monitoring          | Maintenance                           | Help         | Index             |                           |                               |                     |       |
| Management Device View                                 | Services      | Stacki   | ng Sl                                   | NMP LLDP      | Link Dependency ISD   | P Timer Schedule                      |              |                   |                           |                               |                     |       |
|                                                        |               |          |                                         |               |                       |                                       |              |                   |                           | Re                            | fresh Cancel        | Apply |
| Stacking                                               | Stack-port Co | onfigura | tion                                    |               | Select all the        | ports on both sw                      | itches that  | are configured    | for stacking.             |                               |                     | 0     |
| -Basic v                                               | 1 2 All       |          |                                         |               |                       |                                       |              |                   |                           |                               |                     |       |
| • Advanced                                             | Unit ID       | Port     | Type                                    | Product name  | Configured Stack Mode | Running Stack Mode                    | Link Status  | Link Speed (Gbps) | Transmit Data Rate (Mbps) | Transmit Error Rate (Errors/s | ) Total Transmit Er | rrors |
| Stack Configuration                                    |               |          | .,,,,,,,,,,,,,,,,,,,,,,,,,,,,,,,,,,,,,, |               |                       | · · · · · · · · · · · · · · · · · · · |              |                   |                           |                               |                     |       |
| - Stack Conliguration                                  |               | 0/1      | SEP+                                    | AXC761        | Ethernet              | Ethernet                              | Un           | 10                | 0                         | 0                             | 0                   |       |
| <ul> <li>Stack Status</li> </ul>                       | 1             | 0/2      | SFP+                                    | AXC761        | Stack                 | Stack                                 | Up           | 10                | 0                         | 0                             | 0                   |       |
| Stack-port     Configuration                           |               | 0/3      | SFP+                                    | AXC/63        | Ethernet              | Ethernet                              | Up           | 10                | 0                         | 0                             | 0                   |       |
| Otrail, and Disconsting                                | <b>2</b> 1    | 0/4      | SFP+                                    | AXC761        | Stack                 | Stack                                 | Up           | 10                | 0                         | 0                             | 0                   |       |
| <ul> <li>Stack-port Diagnostics</li> </ul>             | 01            | 0/5      | SFP+                                    | AXC763        | Ethernet              | Ethernet                              | Up           | 10                | 0                         | 0                             | 0                   |       |
| <ul> <li>Stack Firmware<br/>Synchronization</li> </ul> | <b>2</b> 1    | 0/6      | SFP+                                    | AXC761        | Stack                 | Stack                                 | Up           | 10                | 0                         | 0                             | 0                   |       |
| NSE V                                                  |               | 0/7      | SFP+                                    | AXC761        | Ethernet              | Ethernet                              | Up           | 10                | 0                         | 0                             | 0                   | _     |
| -1101 *                                                | 1             | 0/8      | SFP+                                    | AXC761        | Stack                 | Stack                                 | Up           | 10                | 0                         | 0                             | 0                   |       |
|                                                        |               | 0/9      |                                         |               | Ethernet              | Ethernet                              | Up           | 10                | 0                         | 0                             | 0                   | _     |
|                                                        |               | 0/10     |                                         |               | Ethernet              | Ethernet                              | Down         | 10                | 0                         | 0                             | 0                   |       |
|                                                        |               | 0/12     |                                         |               | Ethernet              | Ethornot                              | Down         | 10                | 0                         | 0                             | 0                   |       |
|                                                        |               | 0/12     |                                         |               | Ethernet              | Ethernet                              | Down         | 10                | 0                         | 0                             | 0                   |       |
|                                                        |               | 0/1/     |                                         |               | Ethernet              | Ethernet                              | Down         | 10                | 0                         | 0                             | 0                   |       |
|                                                        |               | 0/15     |                                         |               | Ethernet              | Ethernet                              | Down         | 10                | 0                         | 0                             | 0                   |       |
|                                                        |               | 0/16     |                                         |               | Ethernet              | Ethernet                              | Down         | 10                | 0                         | 0                             | 0                   |       |
|                                                        | $\square 2$   | 0/1      |                                         |               | Ethernet              | Ethernet                              | Down         | 10                | 0                         | 0                             | 0                   |       |
|                                                        | 2             | 0/2      | SFP+                                    | AXC761        | Stack                 | Stack                                 | Up           | 10                | 0                         | 0                             | 0                   |       |
|                                                        |               | 0/3      |                                         |               | Ethernet              | Ethernet                              | Down         | 10                | 0                         | 0                             | 0                   |       |
| -                                                      | 2             | 0/4      | SFP+                                    | AXC761        | Stack                 | Stack                                 | Up           | 10                | 0                         | 0                             | 0                   |       |
|                                                        | □ 2           | 0/5      |                                         |               | Ethernet              | Ethernet                              | Down         | 10                | 0                         | 0                             | 0                   |       |
|                                                        | 2             | 0/6      | SFP+                                    | AXC761        | Stack                 | Stack                                 | Up           | 10                | 0                         | 0                             | 0                   |       |
|                                                        |               | 0/7      |                                         |               | Ethernet              | Ethernet                              | Down         | 10                | 0                         | 0                             | 0                   |       |
|                                                        | 2             | 0/8      | SFP+                                    | AXC761        | Stack                 | Stack                                 | Up           | 10                | 0                         | 0                             | 0                   |       |
|                                                        | 2             | 0/9      |                                         |               | Ethernet              | Ethernet                              | Down         | 10                | 0                         | 0                             | 0                   |       |
|                                                        | □ 2           | 0/10     |                                         |               | Ethernet              | Ethernet                              | Down         | 10                | 0                         | 0                             | 0                   |       |
|                                                        | · · · ·       |          |                                         |               |                       |                                       | -            |                   |                           | -                             | -                   |       |

| NETGEAR M4300-8X8F                         | ×             | +                 |           |             |                       |                    |              |                   |                              |                                | <ul><li>✓ – I</li></ul> |            |
|--------------------------------------------|---------------|-------------------|-----------|-------------|-----------------------|--------------------|--------------|-------------------|------------------------------|--------------------------------|-------------------------|------------|
| ← → C ▲ Not sec                            | ure   192.1   | 68.77.10          | 04:49151/ | /v1/base/cl | heetah_login.html     |                    |              |                   | ০ন ত্ ১৫                     | x 🖻 🛧 Ġ 🛡 🖬                    | 9 🔅 🛪 🗖                 | <b>M</b> : |
| NETGEAR                                    |               |                   |           |             |                       |                    |              |                   |                              |                                |                         |            |
|                                            |               |                   |           |             | M4300-8X8F ProSA      | AFE 8-port 10GBASE | E-T and 8-po | ort 10G SFP+      |                              |                                | Welcome admin           | 8          |
| System Switching                           | Routir        | ng                | QoS       | Security    | Monitoring            | Maintenance        | Help         | Index             |                              |                                |                         |            |
| Management Device View                     | Services      | Stacking          | SNMF      | P LLDP      | Link Dependency ISD   | P Timer Schedule   |              |                   |                              |                                |                         |            |
|                                            |               |                   |           |             |                       |                    |              |                   |                              | Def                            | freeh Cancel            | Apply      |
|                                            | Stack part C  | onfinurativ       |           |             |                       |                    |              |                   |                              | Rei                            | Galicei                 | Арріу      |
| Stacking                                   | Stack-port Ct | omiguratio        |           |             |                       |                    |              |                   |                              |                                |                         | 0          |
| -Basic v                                   | 1 2 All       |                   |           |             |                       |                    |              |                   |                              |                                |                         |            |
| • Advanced                                 | Unit ID       | Port <sup>-</sup> | Type Pro  | oduct name  | Configured Stack Mode | Running Stack Mode | Link Status  | Link Speed (Gbps) | Transmit Data Rate (Mbps)    | Transmit Error Rate (Errors/s) | Total Transmit Err      | ors        |
| <ul> <li>Stack Configuration</li> </ul>    |               |                   |           |             | Ethernet ×            |                    |              |                   |                              |                                |                         |            |
|                                            | □ 1           | 0/1               | SEP+ AX   | (C761       |                       | Ethornot           | 11e          | 40                | <u>^</u>                     | 0                              | 0                       |            |
| <ul> <li>Stack Status</li> </ul>           | ☑ 1           | 0/2 3             | SFP+ AX   | (C761       | Stack                 | liek on the drop ( | down for "   | Configurad Sta    | <b>k Mada</b> " and calact " | "Ethormot "                    | 0                       |            |
| Stack-port     Configuration               |               | 0/3               | SFP+ AX   | (C763       |                       | lick on the drop-o | JOWN TOP     | Configured Sta    | <b>CK WODE</b> and select    | Ethernet.                      | 0                       |            |
| Comgulation                                | <b>1</b>      | 0/4               | SFP+ AX   | (C761       | Stack                 | Stack              | Up           | 10                | 0                            | 0                              | 0                       |            |
| <ul> <li>Stack-port Diagnostics</li> </ul> | 0 1           | 0/5               | SFP+ AX   | (C763       | Ethernet              | Ethernet           | Up           | 10                | 0                            | 0                              | 0                       |            |
| Stack Firmware                             | <b>Z</b> 1    | 0/6               | SFP+ AX   | (C761       | Stack                 | Stack              | Up           | 10                | 0                            | 0                              | 0                       |            |
| Synchronization                            | 1             | 0/7 \$            | SFP+ AX   | (C761       | Ethernet              | Ethernet           | Up           | 10                | 0                            | 0                              | 0                       |            |
| •NSF ~                                     | 🗹 1           | 0/8               | SFP+ AX   | (C761       | Stack                 | Stack              | Up           | 10                | 0                            | 0                              | 0                       |            |
|                                            | □ 1           | 0/9               |           |             | Ethernet              | Ethernet           | Up           | 10                | 0                            | 0                              | 0                       |            |
|                                            | □ 1           | 0/10              |           |             | Ethernet              | Ethernet           | Up           | 10                | 0                            | 0                              | 0                       |            |
|                                            | 1             | 0/11              |           |             | Ethernet              | Ethernet           | Down         | 10                | 0                            | 0                              | 0                       |            |
|                                            | □ 1           | 0/12              |           |             | Ethernet              | Ethernet           | Down         | 10                | 0                            | 0                              | 0                       |            |
|                                            | 1             | 0/13              |           |             | Ethernet              | Ethernet           | Down         | 10                | 0                            | 0                              | 0                       |            |
|                                            | □ 1           | 0/14              |           |             | Ethernet              | Ethernet           | Down         | 10                | 0                            | 0                              | 0                       |            |
|                                            | 1             | 0/15              |           |             | Ethernet              | Ethernet           | Down         | 10                | 0                            | 0                              | 0                       |            |
|                                            | 0 1           | 0/16              |           |             | Ethernet              | Ethernet           | Down         | 10                | 0                            | 0                              | 0                       |            |
|                                            | 2             | 0/1               |           |             | Ethernet              | Ethernet           | Down         | 10                | 0                            | 0                              | 0                       |            |
|                                            | 2             | 0/2 3             | SFP+ AX   | (C761       | Stack                 | Stack              | Up           | 10                | 0                            | 0                              | 0                       |            |
|                                            | 2             | 0/3               |           | 0704        | Ethernet              | Ethernet           | Down         | 10                | 0                            | 0                              | 0                       |            |
|                                            | 2             | 0/4               | SFP+ AX   | (C/61       | Stack                 | Stack              | Up           | 10                | 0                            | 0                              | 0                       |            |
|                                            | 2             | 0/5               | 050. 41   | 0704        | Ethernet              | Etherhet           | Down         | 10                | 0                            | 0                              | 0                       |            |
|                                            | 2             | 0/6               | SFP+ AX   | (C/61       | Stack                 | Stack              | Op           | 10                | 0                            | 0                              | 0                       |            |
|                                            |               | 0/7               |           | 0764        | Etherhet              | Ethernet           | Down         | 10                | 0                            | 0                              | 0                       |            |
|                                            |               | 0/8               | SFP+ AX   | 0/01        | StdCK                 | Stack              | Down         | 10                | 0                            | 0                              | 0                       |            |
|                                            |               | 0/10              |           |             | Ethornot              | Ethornot           | Down         | 10                | 0                            | 0                              | 0                       |            |
|                                            |               | 0/10              |           |             | Ethernet              | Ememer             | -            | 10                | -                            | -                              | -                       |            |

| NETGEAR M4300-8X8F                                     |        | ×        | ÷       |                 |                |                       |                    |              |                   |                           |                         | ✓ - □                         |
|--------------------------------------------------------|--------|----------|---------|-----------------|----------------|-----------------------|--------------------|--------------|-------------------|---------------------------|-------------------------|-------------------------------|
| ← → C ▲ Not see                                        | cure   | 192.16   | 8.77.1  | <b>104</b> :491 | 151/v1/base/cl | heetah_login.html     |                    |              |                   | <b>0-</b> Q &             | × 🖻 🛧 Ġ 🕻               | > 🖬 🗘 🛪 🗖 🚺                   |
| NETGEAR                                                |        |          |         |                 |                |                       |                    |              |                   |                           |                         |                               |
|                                                        |        |          |         |                 | _              | M4300-8X8F Pro SA     | AFE 8-port 10GBAS  | E-T and 8-po | ort 10G SFP+      |                           |                         | Welcome admin 💾 🗄             |
| System Switching                                       |        | Routing  | )       | QoS             | Security       | Monitoring            | Maintenance        | Help         | Index             |                           |                         |                               |
| Management Device View                                 | Sen    | vices    | Stacki  | ing S           | NMP LLDP       | Link Dependency ISDI  | P Timer Schedule   |              |                   |                           |                         |                               |
|                                                        |        |          |         |                 |                |                       |                    |              |                   |                           |                         | Refresh Cancel Apply          |
| Stacking                                               | Stack- | port Cor | nfigura | ition           |                |                       |                    |              |                   |                           |                         | 0                             |
| Stacking                                               | 4.2.4  |          |         | _               |                |                       |                    |              |                   |                           | Click on "Apply."       |                               |
| -Basic v                                               | 127    | All      |         |                 |                |                       |                    |              |                   |                           |                         | -                             |
| <ul> <li>Advanced</li> </ul>                           |        | Unit ID  | Port    | Туре            | Product name   | Configured Stack Mode | Running Stack Mode | Link Status  | Link Speed (Gbps) | Transmit Data Rate (Mbps) | Transmit Error Rate (Er | rors/s) Total Transmit Errors |
| <ul> <li>Stack Configuration</li> </ul>                |        |          |         |                 |                | Ethernet ¥            |                    |              |                   |                           |                         |                               |
| Stack Status                                           |        | 1        | 0/1     | SFP+            | AXC761         | Ethernet              | Ethernet           | Up           | 10                | 0                         | 0                       | 0                             |
|                                                        |        | 1        | 0/2     | SFP+            | AXC761         | Stack                 | Stack              | Up           | 10                | 0                         | 0                       | 0                             |
| <ul> <li>Stack-port<br/>Configuration</li> </ul>       |        | 1        | 0/3     | SFP+            | AXC763         | Ethernet 😼            | Ethernet           | Up           | 10                | 0                         | 0                       | 0                             |
| Stack-port Diagnostics                                 |        | 1        | 0/4     | SFP+            | AXC761         | Stack                 | Stack              | Up           | 10                | 0                         | 0                       | 0                             |
|                                                        |        | 1        | 0/5     | SFP+            | AXC763         | Ethernet              | Ethernet           | Up           | 10                | 0                         | 0                       | 0                             |
| <ul> <li>Stack Firmware<br/>Synchronization</li> </ul> |        | 1        | 0/6     | SFP+            | AXC761         | Stack                 | Stack              | Up           | 10                | 0                         | 0                       | 0                             |
| - NOF                                                  |        | 1        | 0/7     | SFP+            | AXC761         | Ethernet              | Ethernet           | Up           | 10                | 0                         | 0                       | 0                             |
| •NSF V                                                 |        | 1        | 0/8     | SFP+            | AXC761         | Stack                 | Stack              | Up           | 10                | 0                         | 0                       | 0                             |
|                                                        |        | 1        | 0/9     |                 |                | Ethernet              | Ethernet           | Up           | 10                | 0                         | 0                       | 0                             |
|                                                        |        | 1        | 0/10    |                 |                | Ethernet              | Ethernet           | Up           | 10                | 0                         | 0                       | 0                             |
|                                                        |        | 1        | 0/11    |                 |                | Ethernet              | Ethernet           | Down         | 10                | 0                         | 0                       | 0                             |
|                                                        |        | 1        | 0/12    |                 |                | Ethernet              | Ethernet           | Down         | 10                | 0                         | 0                       | 0                             |
|                                                        |        | 1        | 0/13    |                 |                | Ethernet              | Ethernet           | Down         | 10                | 0                         | 0                       | 0                             |
|                                                        |        | 1        | 0/14    |                 |                | Ethernet              | Ethernet           | Down         | 10                | 0                         | 0                       | 0                             |
|                                                        |        | 1        | 0/15    |                 |                | Ethernet              | Ethernet           | Down         | 10                | 0                         | 0                       | 0                             |
|                                                        |        | 2        | 0/10    |                 |                | Ethernet              | Ethernet           | Down         | 10                | 0                         | 0                       | 0                             |
|                                                        |        | 2        | 0/1     | OED.            | AV0761         | Stock                 | Stock              | Lin          | 10                | 0                         | 0                       | 0                             |
|                                                        |        | 2        | 0/2     | SPP+            | AACIOI         | Ethernet              | Ethernet           | Down         | 10                | 0                         | 0                       | 0                             |
|                                                        |        | 2        | 0/4     | SEP+            | AXC761         | Stack                 | Stack              | Un           | 10                | 0                         | 0                       | 0                             |
|                                                        |        | 2        | 0/5     | OT 7            | 10(0101        | Ethernet              | Ethernet           | Down         | 10                | 0                         | 0                       | 0                             |
|                                                        |        | 2        | 0/6     | SFP+            | AXC761         | Stack                 | Stack              | Up           | 10                | 0                         | 0                       | 0                             |
|                                                        |        | 2        | 0/7     |                 |                | Ethernet              | Ethernet           | Down         | 10                | 0                         | 0                       | 0                             |
|                                                        |        | 2        | 0/8     | SFP+            | AXC761         | Stack                 | Stack              | Up           | 10                | 0                         | 0                       | 0                             |
|                                                        |        | 2        | 0/9     |                 |                | Ethernet              | Ethernet           | Down         | 10                | 0                         | 0                       | 0                             |
|                                                        |        | 2        | 0/10    |                 |                | Ethernet              | Ethernet           | Down         | 10                | 0                         | 0                       | 0                             |
|                                                        |        | -        |         |                 |                |                       |                    | _            |                   |                           | -                       | -                             |

| → C ▲ Not sec            | ure   | 192.1    | 68.77. <sup>-</sup> | <b>104</b> :49 | 151/v1/base/cl | neetah_login.html     |                    |              |                   | <b>0-</b> Q &             | e 🔄 🛧 Ġ 😇 🕻                   | • • * • •              |
|--------------------------|-------|----------|---------------------|----------------|----------------|-----------------------|--------------------|--------------|-------------------|---------------------------|-------------------------------|------------------------|
| ETGEAR                   |       |          |                     |                |                |                       |                    |              |                   |                           |                               |                        |
|                          |       |          |                     |                |                | M4300-8X8F Pro SA     | FE 8-port 10GBASE  | E-T and 8-pc | ort 10G SFP+      |                           |                               | Welcome admin          |
| System Switching         |       | Routin   | g                   | QoS            | Security       | Monitoring            | Maintenance        | Help         | Index             |                           |                               |                        |
| nagement Device View     | Se    | rvices   | Stacki              | ing S          | NMP LLDP       | Link Dependency ISDI  | P Timer Schedule   |              |                   |                           |                               |                        |
|                          |       |          |                     |                |                |                       |                    |              |                   |                           | Re                            | fresh Cancel /         |
| 011                      | Stacl | -port Co | nfiqura             | ition          |                | In order for t        | the changes to tal | ke effect, v | we will have to r | eboot the switches in     | the stack.                    |                        |
| Stacking                 |       |          |                     |                |                |                       | č                  | •            |                   |                           |                               |                        |
| ic 👻                     | 12    | All      |                     |                |                |                       |                    |              |                   |                           |                               |                        |
| anced ^                  |       | Unit ID  | Port                | Туре           | Product name   | Configured Stack Mode | Running Stack Mode | Link Status  | Link Speed (Gbps) | Transmit Data Rate (Mbps) | Transmit Error Rate (Errors/s | ) Total Transmit Error |
| ack Configuration        |       |          |                     |                |                | ×                     |                    |              |                   |                           |                               |                        |
| ack Status               |       | 1        | 0/1                 | SFP+           | AXC761         | Ethernet              | Ethernet           | Up           | 10                | 0                         | 0                             | 0                      |
| ACK Status               |       | 1        | 0/2                 | SFP+           | AXC761         | Ethernet              | Stack              | Up           | 10                | 0                         | 0                             | 0                      |
| ack-port<br>onfiguration |       | 1        | 0/3                 | SFP+           | AXC763         | Ethernet              | Ethernet           | Up           | 10                | 0                         | 0                             | 0                      |
| ack-port Diagnostics     |       | 1        | 0/4                 | SFP+           | AXC761         | Ethernet              | Stack              | Up           | 10                | 0                         | 0                             | 0                      |
| ack-poirt Diagnostics    |       | 1        | 0/5                 | SFP+           | AXC763         | Ethernet              | Ethernet           | Up           | 10                | 0                         | 0                             | 0                      |
| ack Firmware             |       | 1        | 0/6                 | SFP+           | AXC761         | Ethernet              | Stack              | Up           | 10                | 0                         | 0                             | 0                      |
|                          |       | 1        | 0/7                 | SFP+           | AXC761         | Ethernet              | Ethernet           | Up           | 10                | 0                         | 0                             | 0                      |
| · ·                      |       | 1        | 0/8                 | SFP+           | AXC761         | Ethernet              | Stack              | Up           | 10                | 0                         | 0                             | 0                      |
|                          |       | 1        | 0/9                 |                |                | Ethernet              | Ethernet           | Up           | 10                | 0                         | 0                             | 0                      |
|                          |       | 1        | 0/10                |                |                | Ethernet              | Ethernet           | Up           | 10                | 0                         | 0                             | 0                      |
|                          |       | 1        | 0/11                |                |                | Ethernet              | Ethernet           | Down         | 10                | 0                         | 0                             | 0                      |
|                          |       | 1        | 0/12                |                |                | Ethernet              | Ethernet           | Down         | 10                | 0                         | 0                             | 0                      |
|                          |       | 1        | 0/13                |                |                | Ethernet              | Ethernet           | Down         | 10                | 0                         | 0                             | 0                      |
|                          |       | 1        | 0/14                |                |                | Ethernet              | Ethernet           | Down         | 10                | 0                         | 0                             | 0                      |
|                          |       | 1        | 0/15                |                |                | Ethernet              | Ethernet           | Down         | 10                | 0                         | 0                             | 0                      |
|                          | U     | 1        | 0/16                |                |                | Ethernet              | Ethernet           | Down         | 10                | 0                         | 0                             | 0                      |
|                          |       | 2        | 0/1                 | OFD:           | 420764         | Ethernet              | Etherhet           | Down         | 10                | 0                         | 0                             | 0                      |
|                          |       | 2        | 0/2                 | SFP+           | AXC/01         | Ethornot              | StdCK              | Down         | 10                | 0                         | 0                             | 0                      |
|                          |       | 2        | 0/3                 | SEDA           | AXC761         | Ethernet              | Stack              | Un           | 10                | 0                         | 0                             | 0                      |
|                          |       | 2        | 0/5                 | orr+           | ANGIOT         | Ethernet              | Ethernet           | Down         | 10                | 0                         | 0                             | 0                      |
|                          |       | 2        | 0/6                 | SEP+           | AXC761         | Ethernet              | Stack              | Un           | 10                | 0                         | 0                             | 0                      |
|                          |       | 2        | 0/7                 | UTT -          | 10(0101        | Ethernet              | Ethernet           | Down         | 10                | 0                         | 0                             | 0                      |
|                          |       | 2        | 0/8                 | SEP+           | AXC761         | Ethernet              | Stack              | Un           | 10                | 0                         | 0                             | 0                      |
|                          | 0     | 2        | 0/0                 | STT .          | 10(0) 01       | Ethernet              | Ethernet           | Down         | 10                | 0                         | 0                             | 0                      |
|                          |       | /        |                     |                |                |                       |                    | - Second     |                   | -                         | -                             |                        |

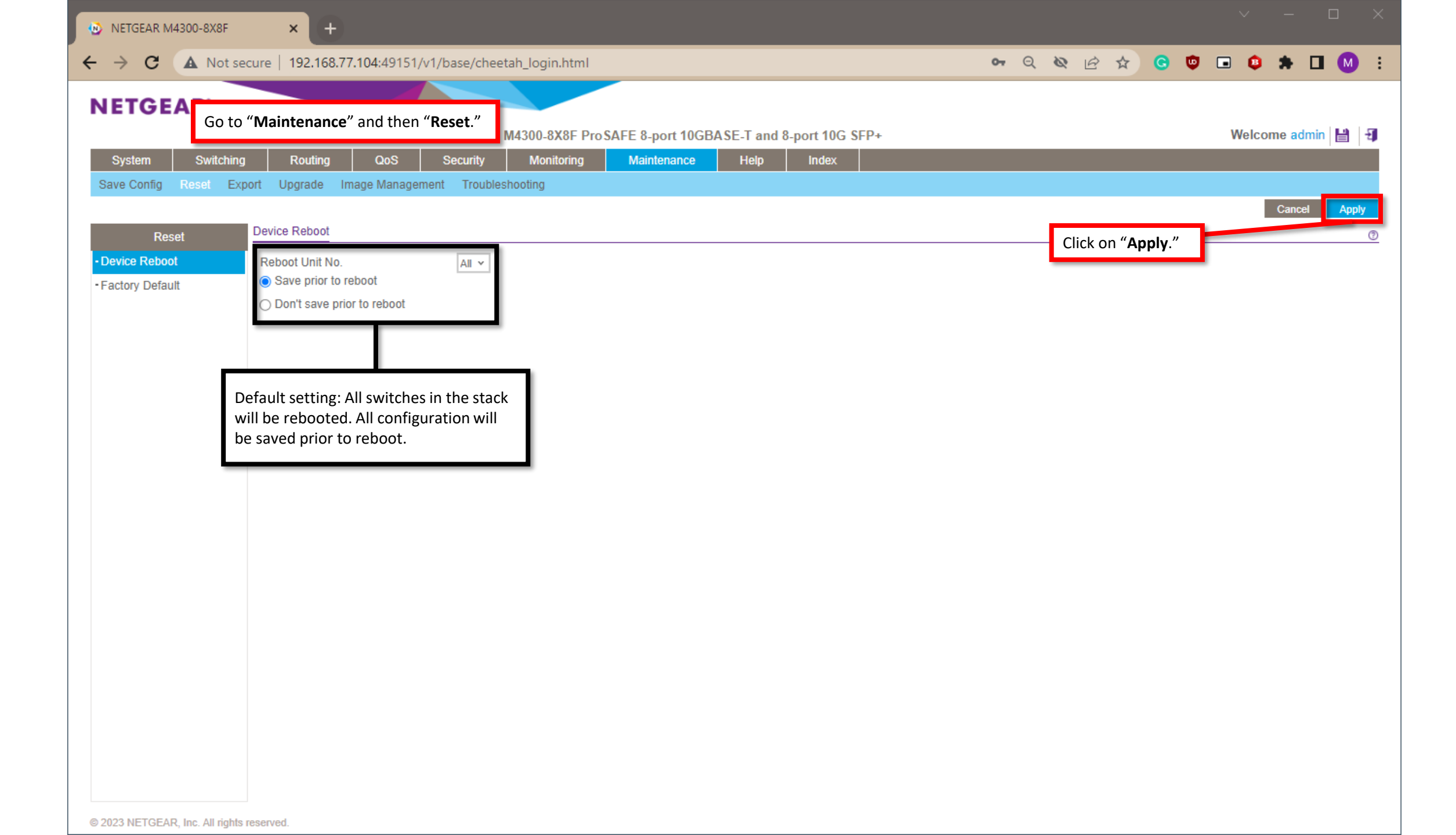

| NETGEAR M4300-8X8F                                                          | × +                                                                                                    |                | ~ – ¤ ×           |
|-----------------------------------------------------------------------------|----------------------------------------------------------------------------------------------------|----------------|-------------------|
| ← → C ▲ Not secure                                                          | 192.168.77.104:49151/v1/base/cheetah_login.html                                                                                                    | ବ ର୍ 🗞 🖻 🕁 🕒 🛡 | 🗔 😫 🗯 🖬 М 🗄       |
| NETGEAR                                                                     |                                                                                                    |                |                   |
|                                                                             | M4300-8X8F Pro SAFE 8-port 10GBASE-T and 8-port 10G SFP-                                                                                                    | +              | Welcome admin 🔡 🗐 |
| System         Switching           Save Config         Reset         Export | Routing         QoS         Security         Monitoring         Maintenance         Help         Index           Upgrade         Image Management         Troubleshooting         Image Management         Troubleshooting |                |                   |
| Reset De                                                                    | vice Reboot                                                                                                    |                | Cancel Apply      |
| - Device Reboot     Reboot     Factory Default                              | eboot Unit No.                                                                                                    |                |                   |
|                                                                             | Alert<br>Switch is going to reboot and will take about 135 seconds to<br>reboot. If IP address of the switch is taken from DHCP serve<br>or is not changed, you will be redirected to the Login page.<br>Otherwise, you need to check the IP address of the switch<br>and re-login.<br>Click of                                                                                                    | on "OK."       |                   |

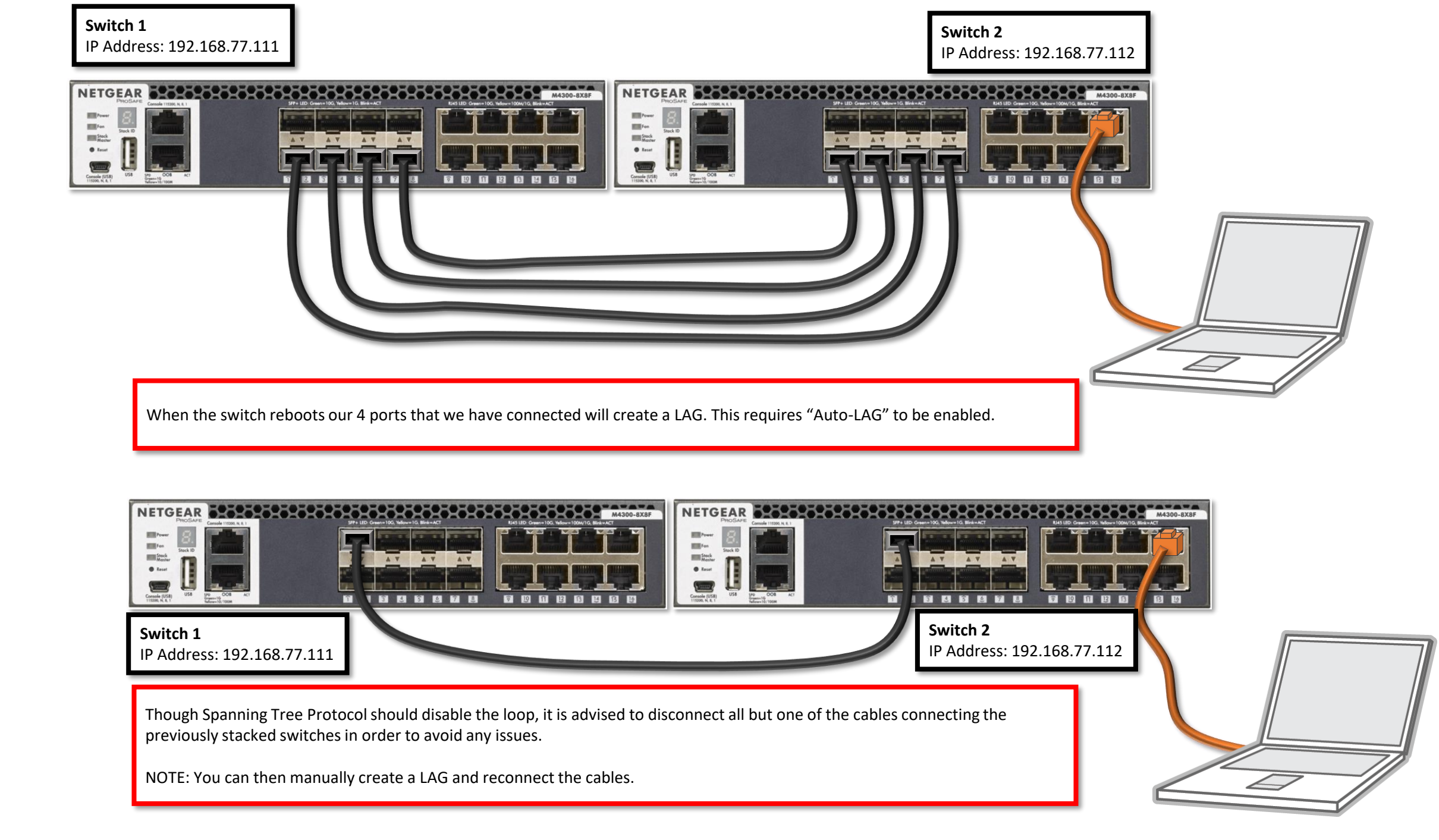

| System       System       System       System       Network       Network                                                                                                    | Synchright       Switchright       Redmittig       Management       Device View       Services       Services       Services       Services       Services       Service       Service       Services       Services       Services       Services       Services       Service       Add       Decke       Refnesth       Cancel         Management       Decke       Refnesth       Cancel       Imagement       Management       Imagement       Cancel       Imagement       Cancel       Imagement       Cancel       Imagement       Cancel       Imagement       Cancel       Imagement       Imagement       Cancel       Imagement       Imagement       Cancel       Imagement       Imagement       <                                                                                                    | Switch from<br>kk that shows as<br>esent."       Switch Parison       Switch 1D to       Switch Type       Hardware Management Preference       Switch Priority       Management Status       Standy Status       Switch Status         Basic Stack Status       Imagement Diverse Stack Status       Imagement Diverse Stack Status       Imagement Diverse Status       Imagement Diverse Diverse Diverse Diverse Diverse Diverse Diverse Diverse Diverse Diverse Diverse Diverse Diverse Diverse Diverse Diverse Diverse Diverse Diverse Diverse Diverse Diverse Diverse Diverse Diverse Diverse Diverse Diverse Diverse Diverse Diverse Diverse Diverse Diverse Div                                                                                                    | Management Device View                  |                            | Security       |                        | aintononon    | Liele Jeday                    |                       |                         |                          | _            |
|----------------------------------------------------------------------------------------------------|----------------------------------------------------------------------------------------------------|----------------------------------------------------------------------------------------------------|-----------------------------------------|----------------------------|----------------|------------------------|---------------|--------------------------------|-----------------------|-------------------------|--------------------------|--------------|
| Add       Delete       Refresh       Canoc         Stacking       Management Unit Selected:       1 •         •Stack Configuration       Stack Sample Mode       Stack Sample Mode         •NSF       Stack Sample Mode       Stack Configuration         •Stack Configuration       Stack Configuration       Stack Configuration         •Stack Configuration       Stack Configuration       Stack Configuration         •Stack Configuration       Stack Configuration       Stack Configuration         •Stack Configuration       Stack Configuration       Stack Configuration         •Stack Configuration       Stack Configuration       Stack Configuration         •Stack Configuration       •Stack Configuration       •         •Stack Status       Unassigned       15       Management         •Stack Status       •       •       •       •         •Stack Status       •       •       •       •         •       •       •       •       •       •         •       •       •       •       •       •         •       •       •       •       •       •         •       •       •       •       •       •         •                                                                                                    | Stacking       Management Unit Selected:       1       Cancel         • Basic       Management Unit Selected:       1       •       •       •       •       •       •       •       •       •       •       •       •       •       •       •       •       •       •       •       •       •       •       •       •       •       •       •       •       •       •       •       •       •       •       •       •       •       •       •       •       •       •       •       •       •       •       •       •       •       •       •       •       •       •       •       •       •       •       •       •       •       •       •       •       •       •       •       •       •       •       •       •       •       •       •       •       •       •       •       •       •       •       •       •       •       •       •       •       •       •       •       •       •       •       •       •       •       •       •       •       •       •       •       •       •       •       •                                                                                                    | Stacking       Management Unit Selected:       I         • Stack Configuration       • Stack Configuration         • Advanced       • Stack Configuration         • NSF       • Stack Configuration         • Stack Configuration       • Stack Configuration         • Stack Configuration       • Stack Configuration         • Stack Configuration       • Stack Configuration         • Stack Configuration       • Stack Configuration         • Stack Configuration       • • • • • • • • • • • • • • • • • • •                                                                                                    |                                         | N Services Stacking SN     | MP LLDP Link [ | Dependency ISDP        | Timer Schedul | le Help                        |                       |                         |                          |              |
| Stacking       Management Unit Selection         •Basic       Management Unit Selected:         •Stack Configuration       Stack Sample Mode         •NSF       Stack Sample Mode         Stack Configuration       Stack Configuration         •Management Unit Delected:       Imagement Unit Selected:         •NSF       Stack Configuration         Stack Configuration       Stack Configuration         • Unit ID       Change Switch ID to         Switch From ack that shows as present."       Imagement Vint D         Basic Stack Status       Unassigned         Unit ID       Switch Description Serial Number         Unit ID       Switch Description Serial Number         Uptime       Preconfigured Model Identifier                                                                                                    | Stacking         Management Unit Selection         • Basic       Management Unit Selectid:       I         • Stack Configuration       Stack Sample Mode       Stack Sample Mode         • NSF       Stack Sample Mode       Stack Sample Mode       Stack Sample Mode         Stack Configuration       Stack Sample Mode       Stack Sample Mode       Stack Sample Mode         Stack Configuration       Stack Configuration       Stack Configuration       Stack Status       Stack Status         be switch from ck that shows as resent."       Basic Stack Status       Management Mabel Mode Marker       None       OK         Basic Stack Status       Mado-8x8F       Unassigned       15       Management       None       Not present         Basic Stack Status       Unit ID       Status Mubber Uptime       Preconfigured Mode Identifier       Placed Code Version       Detected Code Version       Detect                                                                                                    | Management Unit Selection         Basic         • Stack Configuration         • Stack Configuration         • NSF       Stack Sample Mode         Stack Configuration       Stack Configuration         • NSF       • Stack Configuration         • Stack Configuration       • Stack Configuration         • Stack Configuration       • Stack Configuration         • Stack Configuration       • Stack Configuration         • Stack Configuration       • Stack Configuration         • Stack Configuration       • Stack Configuration         • Stack Configuration       • Stack Configuration         • Stack Configuration       • Stack Configuration         • Stack Configuration       • Stack Configuration         • Stack Configuration       • Stack Configuration         • Stack Configuration       • Stack Configuration       • Note         • Stack Configuration       • Note       • Note       • Note         • Stack Configuration       • Note       • Note       • Note       • Note         • Stack Configuration       • Note       • Note       • Note       • Note       • Note         • Stack Status       • Note       • Note       • Note       • Note       Note <th< td=""><td></td><td>_</td><td></td><td></td><td></td><td></td><td></td><td>Add</td><td>Delete Refresh</td><td>Cancel</td></th<>                                                                                                    |                                         | _                          |                |                        |               |                                |                       | Add                     | Delete Refresh           | Cancel       |
| Basic     Management Unit Selected:     Stack Configuration     Stack Sample Mode     Sample Mode     Sample Mode     Sample Mode     Sample Mode     Sample Mode     Sample Mode     Sample Mode     Stack Configuration     Stack Configuration     Stack Status     Stack Status     Stack Status     Unit ID Switch ID to Switch Type     Preconfigured Model Identifier Plugged-in Model Identifier Detected Code Version Detected Code In Flash S                                                                                                    | <ul> <li>Basic</li> <li>Management Unit Selected:</li> <li>Stack Configuration</li> <li>Stack Sample Mode</li> <li>NSF</li> <li>Stack Configuration</li> <li>Stack Configuration</li> <li>Stack Configuration</li> <li>Stack Configuration</li> <li>Stack Configuration</li> <li>Stack Configuration</li> <li>Stack Configuration</li> <li>Stack Configuration</li> <li>Stack Configuration</li> <li>Stack Configuration</li> <li>Stack Configuration</li> <li>Stack Configuration</li> <li>Stack Configuration</li> <li>Stack Configuration</li> <li>Stack Status</li> <li>Stack Status</li> <li>Status</li> <li>Status</li></ul>                                                                                                    | Basic   • Management Unit Selected: I   • Stack Configuration   • NSF   • Sample Mode   • Sample Mode   • Sample Mode   • Stack Sample Mode   • Stack Configuration   • Stack Configuration   • Stack Configuration   • Stack Configuration   • Stack Configuration   • Stack Configuration   • Stack Configuration   • Stack Configuration   Stack Configuration   • Stack Configuration   Stack Configuration   • Stack Configuration   Stack Configuration   • Stack Configuration   Stack Configuration   • Stack Configuration   Stack Configuration   • Stack Configuration   Stack Configuration   • Stack Configuration   Stack Configuration   • Stack Configuration   Stack Configuration   • Stack Configuration   Stack Configuration   • Stack Configuration   Stack Configuration   • Stack Status   Stack Configuration   • Stack Status   Stack Status   • Basic Stack Status   Basic Stack Status   • In MA300-8X8F   O days, 0 hours, 0 minutes, 35 sec M4300-8X8F M4300-8X8F 0.0.0.0 0.0.0.0 0.0.0.0 None None None None None None None None None None None None None None None None None None None None None None None Non                                                                                                    | Stacking                                | Management Unit Selection  |                |                        |               |                                |                       |                         |                          |              |
| Slack Configuration     Advanced     NSF     Sample Mode     Cumulative ×     Max samples     Stack Configuration     Stack Configuration     Stack Member     None     None     None     Not presc     Stack Status     Stack Status     Stack Status     Stack Configuration     Stack Status     Stack Configuration     Stack Status     Stack Status     Stack Status     Stack Status     Stack Status     Stack Status     Stack Status     Stack Status     Stack |                                                                                                    |                                                                                                    | -Basic ^                                | Management Unit Selected:  | 1 ×            |                        |               |                                |                       |                         |                          |              |
| Advanced     Stack Sample Mode     Sample Mode     Sample Mode     Cumulative      Max samples     D      Stack Configuration      Unit ID Change Switch ID to     Switch Type     Hardware Management Preference     Switch Priority     Management Status     Stack Status      Unit ID Change Switch ID to     Switch Type     Hardware Management Preference     Switch Priority     Management Status     Stack Status      Unit ID Change Switch ID to     Switch Type     Hardware Management Preference     Switch Priority     Management Status     Stack Status      Unit ID Change Switch ID to     Switch Type     Hardware Management Preference     Switch Priority     Management     None     OK     Stack Status      Unassigned     Unassigned     Unassigned     Unassigned     Unassigned     Stack Member     None     Not prese      Unit ID Switch Description     Serial Number     Uptime     Preconfigured Model Identifier     Plugged-in Model Identifier     Detected Code Version     Detected Code in Flash     S                                                                                                    | <ul> <li>Advanced</li> <li>NSF</li> <li>Stack Sample Mode</li> <li>Sample Mode</li> <li>Cumulative </li> <li>Max samples</li> <li>Stack Configuration</li> <li>Stack Configuration</li> <li>Stack Configuratin</li> <li>Stack Co</li></ul>                                                                                                    | Advanced     Stack Sample Mode     Stack Sample Mode     Sample Mode     Masoe     MasoeAsse     Sample Mode     Sample Mode     Sample Mode     Sample Mode     Sample Mode     Sample Mode     Sample Mode     Sample Mode     MasoeAsse     Sample Mode     Sample Mode     Sample Mode     Sample Mode     Sample Mode     Sample     MasoeAsse     Sample Mode     MasoeAsse              | <ul> <li>Stack Configuration</li> </ul> |                            |                |                        |               | 2                              |                       |                         |                          |              |
|                                                                                                    |                                                                                                    | •NSF Sample Mode Cumulative Max samples                                                                                                    | • Advanced ~                            | Stack Sample Mode          |                |                        |               | - 0                            |                       |                         |                          |              |
| the switch from ack that shows as present."                                                                                                    | he switch from<br>ck that shows as<br>resent."                                                                                                    | As a more wood version version | •NSF ~                                  | Sample Mode                | ulativa v      |                        |               |                                |                       |                         |                          |              |
| Max samples       0         Stack Configuration       Stack Configuration         Unit ID       Change Switch ID to       Switch Type         Hardware Management Preference       Switch Priority       Management Status       Standby Status       Switch Status         Image: Stack Status       Image: Stack Status       Image: Stack Status       Image: Stack Status       Image: Stack Status         Image: Stack Status       Image: Stack Status       Image: Stack Status       Image: Stack Status       Image: Stack Status         Image: Stack Status       Image: Stack Status       Image: Stack Status       Image: Stack Status       Image: Stack Status         Image: Stack Status       Image: Stack Status       Image: Stack Status       Image: Stack Status       Image: Stack Status         Image: Stack Status       Image: Stack Status       Image: Stack Status       Image: Stack Status       Image: Stack Status         Image: Stack Status       Image: Stack Status       Image: Stack Status       Image: Stack Status       Image: Stack Status         Image: Stack Status       Image: Stack Status       Image: Stack Status       Image: Stack Status       Image: Stack Status       Image: Stack Status         Image: Stack Status       Image: Stack Status       Image: Stack Status       Image: Stack Status       Image: Stack Status       Ima                                                                                                    | Mix samples 0   Stack Configuration   Unit ID Change Switch ID to   Switch Type   Hardware Management Preference Switch Priority   Management Status   Standby Status   Switch Status   Imagement Status   Stack Configuration   Imagement Status   Stack Status   Imagement Status   Stack Status   Imagement Stack Status   Stack Status   Imagement Status   Stack Status   Imagement Status   Stack Status   Imagement Status   Stack Status   Imagement Status   Stack Status   Imagement Status   Stack Status   Imagement Status   Stack Status   Imagement Status   Sta                                                                                                    | Max samples       0         Stack Configuration       Stack Configuration         Image: Stack Status       Status         Image: Stack Status       Image: Stack Status         Image: Stack Status       Max samples         Image: Stack Status       Image: Stack Status         Image: Stack Status       Image: Stack Status         Image: Stack St                                                                                                    |                                         | Max semalas                | ulauve -       |                        |               |                                |                       |                         |                          |              |
| Stack Configuration         Image: Stack Status         Stack Configuration         Image: Stack Status         Image: Stack Status                                                                                                    | Stack Configuration         Imit ID       Change Switch ID to       Switch Type       Hardware Management Preference       Switch Priority       Management Status       Standby Status       Switch Status         Imit ID       Change Switch ID to       Switch Type       Hardware Management Preference       Switch Priority       Management Status       Standby Status       Switch Status         Imit ID       Change Switch ID to       M4300-8X8F       Unassigned       15       Management       None       OK         Imit ID       Change Switch ID to       M4300-8X8F       Unassigned       Unassigned       Stack Member       None       Not present                                                                                                    | Stack Configuration         Image: Stack Configuration         Image: Stack Contering Configuration <td< th=""><th></th><th>Max samples</th><th></th><th></th><th></th><th></th><th></th><th></th><th></th><th></th></td<>                                                                                                    |                                         | Max samples                |                |                        |               |                                |                       |                         |                          |              |
| Stack Configuration         Image: Detected Code Version         Stack Status     Stack Status           Image: Stack Status     Stack Description Serial Number Uptime Uptime Preconfigured Model Identifier Plugged-in Model Identifier Plugged-in Plugged-in Model Identifier Plugged-in Plugged-in Plugged-in Plugged-in Plugged-in Plugged-in Plugged-in Plugged-in Plugged-in Plugged-in Plugged-in Plugged-in Plugged-in Plugged-in Plugged-in Plugged-in Plugged-in Plugged-in Plugged-in Plugged-in Plugged-in P                                                                                                    | Stack Configuration       Stack Configuration       Stack Type       Hardware Management Preference       Switch Priority       Management Status       Standby Status       Switch Status         he switch from<br>ck that shows as<br>resert."       Imit ID       Change Switch ID to       Switch Type       Hardware Management Preference       Switch Priority       Management Status       Status       Switch Status       Switch Status       Switch Status       Switch Status       Switch Member       None       OK       Switch Member       None       Not present         Linit ID       Switch Description       Serial Number       Uptime       Preconfigured Model Identifier       Plugged-in Model Identifier       Detected Code Version       Detected Code Ir Flash       SFS Lask         M4300-8X8F       4G3N2971D00AF       0 days, 0 hours, 3 minutes, 35 secs       M4300-8X8F       M4300-8X8F       12.0.17.12       12.0.17.12       None                                                                                                    | Stack Configuration         Image Switch ID to       Switch Type       Hardware Management Preference       Switch Priority       Management Status       Standby Status       Switch Status         Image Switch ID to       Switch Type       Hardware Management Preference       Switch Priority       Management Status       Standby Status       Switch Status         Image Switch ID to       Switch Type       Hardware Management Preference       Switch Priority       Management Status       Standby Status       Switch Status         Image Switch ID to       Switch Type       Hardware Management Preference       Switch Priority       Management Status       Standby Status       Switch Status         Image Switch ID to       M4300-8X8F       Unassigned       15       Management None       OK       None       Not present         Image Switch ID to       M4300-8X8F       Unassigned       Unassigned       Unassigned       Unassigned       Unassigned       None       Not present         Image Switch ID to       Switch Description Serial Number       Uptime       Preconfigured Model Identifier       Pluged-in Model Identifier       Detected Code Version       Detected Code In Flash       SFS La         Image Switch ID to       M4300-8X8F       M4300-8X8F       M4300-8X8F       M4300-8X8F       Image Switch ID to       Mone                                                                                                    |                                         |                            |                |                        |               |                                |                       |                         |                          |              |
| Image: Construction       Image: Construction       Switch Type       Hardware Management Preference       Switch Priority       Management Status       Standby Status       Switch Status         Image: Construction       Image: Construction       Image: Construc                                                                                                    | he switch from ck that shows as resert."                                                                                                    | he switch from the that shows as esent."          Image: Start Start                       |                                         | Stack Configuration        |                |                        |               |                                |                       |                         |                          |              |
| switch from ack that shows as present."                                                                                                    | he switch from ck that shows as resent."                                                                                                    | he switch from ck that shows as esent."          Image: Stark Stark       Switch Type       Hardware Management Pretended       Switch Priority       Management Starks       Stark Starks       Switch Starks         Image: Stark Stark       Image: Stark Stark       M4300-8X8F       Unassigned       15       Management       None       OK         Image: Stark Stark       Image: Stark Stark       Image: Stark                                                                                                    |                                         | Change Switch              |                | Witch Tupo             | Hardwara M    | langagement Drafarance         | Quvitab Driarity      | Management Status       | Ctondby Ctatua C         | witch Otatuo |
| t the switch from ack that shows as present."   Image: Definition of the switch from ack that shows as present."     Image: Definition of the switch from ack that shows as present."                                                                                                    | he switch from ck that shows as resent."          1       M300-8X8F       Unassigned       15       Management       None       OK         2       M4300-8X8F       Unassigned       Unassigned       Stack Member       None       Not present         Basic Stacks         Unit ID       Switch Description       Serial Number       Uptime       Preconfigured Model Identifier       Plugged-in Model Identifier       Detected Code Version       Detected Code in Flash       SFS Last         1       M4300-8X8F       4G3N2971D00AF       0 days, 0 hours, 3 minutes, 35 secs       M4300-8X8F       M4300-8X8F       12.0.17.12       12.0.17.12       12.0.17.12       None                                                                                                    | he switch from ck that shows as esent."          1       M4300-8X8F       Unassigned       15       Management       None       OK         2       M4300-8X8F       Unassigned       Unassigned       Stack Member       None       Not present         Basic Status         Vinit ID       Switch Description       Serial Number       Uptime       Preconfigured Model Identifier       Plugged-in Model Identifier       Detected Code Version       Detected Code in Flash       SFS Last         1       M4300-8X8F       4G3N2971D00AF       0 days, 0 hours, 3 minutes, 35 secs       M4300-8X8F       M4300-8X8F       12.0.17.12       12.0.17.12       12.0.17.12       None         2       M4300-8X8F       0 days, 0 hours, 0 minutes, 0 secs       M4300-8X8F       M4300-8X8F       0.0.0       0.0.0       None                                                                                                    |                                         |                            | 1010 5         | switch Type            | Hardware iv   | lanagement Preierence          | Switch Phonity        | management Status       | Standby Status S         | witch Status |
| A carde that shows as present."  M4300-8X8F Unassigned Unassigned Unassigned Stack Member None Not present Basic Stack Status Unit ID Switch Description Serial Number Uptime Preconfigured Model Identifier Plugged-in Model Identifier Detected Code Version Detected Code in Flash Stack                                                                                                    | Ck that shows as resent."       Image: Control in the control in the co                  | Image: State in the second of the second of the second                                 | t the switch from                       |                            | N              | 14300-8X8F             | Unassigned    | 1                              | 15                    | Management              | None O                   | )K           |
| present." Basic Stack Status Unit ID Switch Description Serial Number Uptime Preconfigured Model Identifier Plugged-in Model Identifier Detected Code Version Detected Code in Flash S                                                                                                    | Image: Status         Image: Status         Image: S                                                                                                    | esent."<br>Basic Stack<br>Unit ID Switch Description Serial Number Uptime Preconfigured Model Identifier Plugged-in Model Identifier Detected Code Version Detected Code in Flash SFS La<br>1 M4300-8X8F 4G3N2971D00AF 0 days, 0 hours, 3 minutes, 35 secs M4300-8X8F M4300-8X8F 12.0.17.12 12.0.17.12 None<br>2 M4300-8X8F 0 days, 0 hours, 0 minutes, 0 secs M4300-8X8F 0.0.0.0 0.0.0 None                                                                                                    | ack that shows as                       |                            | N              | /4300-8X8F             | Unassigned    |                                | Unassigned            | Stack Member            | None N                   | ot present   |
| Basic Stack Status Unit ID Switch Description Serial Number Uptime Preconfigured Model Identifier Plugged-in Model Identifier Detected Code Version Detected Code in Flash S                                                                                                    | Image: Displayer black         Displayer black         Di                                                                                                    | Image: Description       Serial Number       Uptime       Preconfigured Model Identifier       Plugged-in Model Identifier       Detected Code Version       Detected Code in Flash       SFS Last         1       M4300-8X8F       4G3N2971D00AF       0 days, 0 hours, 3 minutes, 35 secs       M4300-8X8F       M4300-8X8F       12.0.17.12       12.0.17.12       None         2       M4300-8X8F       0 days, 0 hours, 0 minutes, 0 secs       M4300-8X8F       0.0.0.0       0.0.0.0       None                                                                                                    | present."                               |                            |                |                        |               |                                | -                     |                         |                          |              |
| Basic Stack Status         Unit ID       Switch Description       Serial Number       Uptime       Preconfigured Model Identifier       Plugged-in Model Identifier       Detected Code Version       Detected Code in Flash       S                                                                                                    | Basic Status       Status         Unit ID       Switch Description       Serial Number       Uptime       Preconfigured Model Identifier       Plugged-in Model Identifier       Detected Code Version       Detected Code in Flags       SFS Lags         1       M4300-8X8F       4G3N2971D00AF       0 days, 0 hours, 3 minutes, 35 secs       M4300-8X8F       M4300-8X8F       12.0.17.12       12.0.17.12       None                                                                                                    | Image: Status       Switch Description       Serial Number       Uptime       Preconfigured Model Identifier       Plugged-in Model Identifier       Detected Code Version       Detected Code in Flash       SFS Lash         1       M4300-8X8F       4G3N2971D00AF       0 days, 0 hours, 3 minutes, 35 secs       M4300-8X8F       M4300-8X8F       12.0.17.12       12.0.17.12       None         2       M4300-8X8F       0 days, 0 hours, 0 minutes, 0 secs       M4300-8X8F       M4300-8X8F       0.0.0.0       None                                                                                                    |                                         |                            |                |                        |               |                                |                       |                         |                          |              |
| Unit ID Switch Description Serial Number Uptime Uptime Preconfigured Model Identifier Plugged-in Model Identifier Detected Code Version Detected Code in Flash S                                                                                                    | Image: Instruction of the state of the state of | Unit IDSwitch DescriptionSerial NumberUptimePreconfigured Model IdentifierPlugged-in Model IdentifierDetected Code VersionDetected Code in FlashSFS La1M4300-8X8F4G3N2971D00AF0 days, 0 hours, 3 minutes, 35 secsM4300-8X8FM4300-8X8F12.0.17.1212.0.17.12None2M4300-8X8F0 days, 0 hours, 0 minutes, 0 secsM4300-8X8FM4300-8X8F0.0.0.00.0.0.0None                                                                                                    |                                         | Basic Stack Status         |                |                        |               |                                |                       |                         |                          |              |
| Unit ID Switch Description Serial Number Uptime Preconfigured Model Identifier Plugged-in Model Identifier Detected Code Version Detected Code in Flash S                                                                                                    | Unit IDSwitch DescriptionSerial NumberUptimePreconfigured Model IdentifierPlugged-in Model IdentifierDetected Code VersionDetected Code in FlashSFS La1M4300-8X8F4G3N2971D00AF0 days, 0 hours, 3 minutes, 35 secsM4300-8X8FM4300-8X8F12.0.17.1212.0.17.12None                                                                                                    | Unit IDSwitch DescriptionSerial NumberUptimePreconfigured Model IdentifierPlugged-in Model IdentifierDetected Code VersionDetected Code in FlashSFS La1M4300-8X8F4G3N2971D00AF0 days, 0 hours, 3 minutes, 35 secsM4300-8X8FM4300-8X8F12.0.17.1212.0.17.12None2M4300-8X8F0 days, 0 hours, 0 minutes, 0 secsM4300-8X8F0.0.0.00.0.0.0None                                                                                                    |                                         | Dasie Olaek Olaitus        |                |                        |               |                                |                       |                         |                          |              |
|                                                                                                    | 1 M4300-8X8F 4G3N2971D00AF 0 days, 0 hours, 3 minutes, 35 secs M4300-8X8F M4300-8X8F 12.0.17.12 12.0.17.12 None                                                                                                    | 1         M4300-8X8F         4G3N2971D00AF         0 days, 0 hours, 3 minutes, 35 secs         M4300-8X8F         M4300-8X8F         12.0.17.12         12.0.17.12         None           2         M4300-8X8F         0 days, 0 hours, 0 minutes, 0 secs         M4300-8X8F         0.0.0.0         0.0.0.0         None                                                                                                    |                                         | Unit ID Switch Description | Serial Number  | Uptime                 |               | Preconfigured Model Identifier | Plugged-in Model Ider | tifier Detected Code Ve | rsion Detected Code in F | lash SFS La  |
| 1 M4300-8X8F 4G3N2971D00AF 0 days, 0 hours, 3 minutes, 35 secs M4300-8X8F M4300-8X8F 12.0.17.12 12.0.17.12 N                                                                                                    |                                                                                                    | 2 M4300-8X8F 0 days, 0 hours, 0 minutes, 0 secs M4300-8X8F 0.0.0.0 0.0.0.0 None                                                                                                    |                                         | 1 M4300-8X8F               | 4G3N2971D00AF  | 0 days, 0 hours, 3 min | utes, 35 secs | M4300-8X8F                     | M4300-8X8F            | 12.0.17.12              | 12.0.17.12               | None         |
| 2 M4300-8X8F 0 days, 0 hours, 0 minutes, 0 secs M4300-8X8F 0.0.0.0 N                                                                                                    | 2 M4300-8X8F 0 days, 0 hours, 0 minutes, 0 secs M4300-8X8F 0.0.0.0 0.0.0.0 None                                                                                                    |                                                                                                    |                                         |                            |                | 0 dave 0 hours 0 min   | utes, 0 secs  | M4300-8X8F                     |                       | 0.0.0                   | 0.0.0.0                  | None         |
|                                                                                                    |                                                                                                    |                                                                                                    |                                         | 2 M4300-8X8F               |                | o days, o nodis, o nin | ,             |                                |                       |                         |                          |              |

| NETGEAR M4300-8X8F                      | × +                            |                     |                                      |                |                         |                         |                   |                   | ~ - (            |            |
|-----------------------------------------|--------------------------------|---------------------|--------------------------------------|----------------|-------------------------|-------------------------|-------------------|-------------------|------------------|------------|
| ← → C ▲ Not se                          | ecure   192.168.77.104:49151/v | /1/base/cheetah_log | in.html                              |                |                         |                         | Q 🔌 🖻 🌣           | G 🙂 🖬             | ۵ * ۵            | M :        |
| NETGEAR                                 |                                |                     |                                      |                |                         |                         |                   |                   |                  |            |
|                                         |                                | M4300               | 8X8F ProSAFI                         | E 8-port 10GB  | ASE-T and 8-port 10G    | SFP+                    |                   | V                 | lelcome admin    | H I        |
| System Switching                        | g Routing QoS                  | Security Mo         | nitoring I                           | Maintenance    | Help Index              |                         |                   |                   |                  |            |
| Management Device View                  | w Services Stacking SNMP       | LLDP Link Deper     | dency ISDP                           | Timer Schedu   | le                      |                         |                   |                   |                  |            |
| Stacking                                | Management Unit Selection      |                     |                                      |                |                         |                         | Add               | Delete Refres     | sh Cancel        | Apply<br>@ |
| -Basic                                  | Management Unit Selected:      | 1 *                 |                                      |                |                         |                         | Clie              | k on "Delete "    |                  |            |
| <ul> <li>Stack Configuration</li> </ul> |                                |                     |                                      |                |                         |                         |                   | k on Delete.      |                  |            |
| •Advanced ~                             | Stack Sample Mode              |                     |                                      |                |                         |                         |                   |                   |                  | -          |
| •NSF ~                                  |                                |                     |                                      |                |                         |                         |                   |                   |                  | C          |
|                                         | Sample Mode Cumulati           | ive ¥               |                                      |                |                         |                         |                   |                   |                  |            |
|                                         | Max samples 0                  |                     |                                      |                |                         |                         |                   |                   |                  |            |
|                                         |                                |                     |                                      |                |                         |                         |                   |                   |                  |            |
|                                         | Stack Configuration            |                     |                                      |                |                         |                         |                   |                   |                  | 0          |
|                                         | Unit ID Change Switch ID       | to Switch           | Туре                                 | Hardware N     | lanagement Preference   | Switch Priority         | Management Status | Standby Status    | Switch Status    |            |
|                                         | 2 ×                            | M4300               | -8X8F ¥                              | Unassigned     |                         | Unassigned 👻            | Stack Member 👻    | None              | Not present      |            |
|                                         |                                | M4300               | -8X8F                                | Unassigned     |                         | 15                      | Management        | None              | ОК               |            |
|                                         | <b>2</b>                       | M4300               | -8X8F                                | Unassigned     |                         | Unassigned              | Stack Member      | None              | Not present      |            |
|                                         |                                |                     |                                      |                |                         |                         |                   |                   |                  |            |
|                                         | Basic Stack Status             |                     |                                      |                |                         |                         |                   |                   |                  | 0          |
|                                         |                                | and Museline Had    |                                      |                | Des so found Madel Idea | Wee Diversid in Medal I |                   | mine Detected Ord | - in Flack OFO I |            |
|                                         | 1 MA300-8X8E A                 | G3N2971D00AE 0 da   | me<br>vs. 0 hours 1 mi               | inutas 30 sacs | M4300-8X8E              | M4300-8X8E              | 12 0 17 12        | 12 0 17 12        | e in Flash SFS L | .ast/      |
|                                         | 2 M4300-8X8F                   | 0 da                | ys, 0 hours, 4 m<br>ys, 0 hours, 0 m | inutes, 0 secs | M4300-8X8F              | M4300-0701              | 0.0.0.0           | 0.0.0.0           | None             |            |
|                                         |                                |                     |                                      |                |                         |                         |                   |                   |                  |            |
|                                         |                                |                     |                                      |                |                         |                         |                   |                   |                  |            |
|                                         |                                |                     |                                      |                |                         |                         |                   |                   |                  |            |
|                                         |                                |                     |                                      |                |                         |                         |                   |                   |                  |            |
|                                         |                                |                     |                                      |                |                         |                         |                   |                   |                  |            |

| ← → C ▲ Not se         | ecure   192.168.77.104:49151/v1/base/c | heetah_login.html        |                                           |                       | Q & & &                    | G 🙂 🖬               | • * •            | M :    |
|------------------------|----------------------------------------|--------------------------|-------------------------------------------|-----------------------|----------------------------|---------------------|------------------|--------|
| NETGEAR                |                                        |                          |                                           |                       |                            |                     |                  |        |
|                        |                                        | M4300-8X8F ProSA         | AFE 8-port 10GBASE-T and 8-port 10G SFP   | )+                    |                            | V                   | Velcome admin    | 8      |
| System Switching       | g Routing QoS Security                 | Monitoring               | Maintenance Help Index                    |                       |                            |                     |                  |        |
| Management Device View | w Services Stacking SNMP LLDP          | Link Dependency ISD      | P Timer Schedule                          |                       |                            |                     |                  |        |
| Stacking               | Management Unit Selection              |                          |                                           |                       | Add                        | Delete Refres       | sh Cancel        | Apply  |
| -Basic                 | Management Unit Selected: 1 v          |                          |                                           |                       |                            |                     |                  |        |
| Stack Configuration    |                                        |                          |                                           |                       |                            |                     |                  |        |
| •Advanced ~            | Stack Sample Mode                      |                          |                                           |                       |                            |                     |                  | T      |
| •NSF v                 | Sample Mode Cumulative v               |                          |                                           |                       |                            |                     |                  |        |
|                        | Max samples 0                          |                          |                                           |                       |                            |                     |                  |        |
|                        |                                        |                          |                                           |                       |                            |                     |                  |        |
|                        | Stack Configuration                    |                          |                                           |                       |                            |                     |                  | 0      |
|                        | Unit ID Change Switch ID to            | Switch Type              | Hardware Management Preference            | Switch Priority       | Management Status          | Standby Status      | Switch Status    |        |
|                        | ×                                      | ~                        |                                           | ×                     | ~                          |                     |                  |        |
|                        | □ <b>1</b>                             | M4300-8X8F               | Unassigned                                | 15                    | Management                 | None                | OK               |        |
|                        |                                        |                          |                                           |                       |                            |                     |                  |        |
|                        | Basic Stack Status                     |                          |                                           |                       |                            |                     |                  | 0      |
|                        | Unit ID Switch Description Serial Numb | er Uptime                | Preconfigured Model Identifier            | r Plugged-in Model Id | lentifier Detected Code Ve | ersion Detected Cod | e in Flash SFS L | Last / |
|                        | 1 M4300-8X8F 4G3N2971E                 | 000AF 0 days, 0 hours, 5 | minutes, 47 secs M4300-8X8F               | M4300-8X8F            | 12.0.17.12                 | 12.0.17.12          | None             |        |
|                        |                                        |                          |                                           |                       |                            |                     |                  |        |
|                        |                                        |                          |                                           |                       |                            |                     |                  |        |
|                        |                                        |                          |                                           |                       |                            |                     |                  |        |
|                        |                                        |                          |                                           |                       |                            |                     |                  |        |
| Now that we rem        | oved the switch from the stack, we     | e are going to login t   | to the second switch.<br>Idress via DHCP. |                       |                            |                     |                  |        |

🕶 🖻 🖈 🕒 🤨 👳 🖬 🕼 😫

× +

N

## **NETGEAR**<sup>®</sup>

| Login Name  | Main UI allows for advanced network configuration setup with additional network switching features. |
|-------------|----------------------------------------------------------------------------------------------------|
| Password    | Main UI Login                                                                                       |
| AV UI Login |                                                                                                    |
|             | Login using the "Main UI Login."                                                                    |

| ← → C ▲ Nots                                                | ecure   192.168.                                                                                                    | 7 <b>7.111</b> :49151/v1/ba                                                                                                    | ase/cheetah_logii                                | n.html                                                                                                    |                                                                             |                                                    |                                                    | 07 8                                                                | \$ @ ☆                                              | c) 🙂 🙂 🛛                                                                                                    | • • *                    |                                                       |
|-------------------------------------------------------------|----------------------------------------------------------------------------------------------------|----------------------------------------------------------------------------------------------------|--------------------------------------------------|----------------------------------------------------------------------------------------------------|-----------------------------------------------------------------------------|----------------------------------------------------|----------------------------------------------------|---------------------------------------------------------------------|-----------------------------------------------------|----------------------------------------------------------------------------------------------------|--------------------------|-------------------------------------------------------|
| NETGEAP                                                     |                                                                                                    |                                                                                                    |                                                  |                                                                                                    |                                                                             |                                                    |                                                    |                                                                     |                                                     |                                                                                                    |                          |                                                       |
| ogin to the " <b>Main UI</b> " of                           | f the switch and                                                                                                    | go to the " <b>Stac</b>                                                                                                    | king" tab.                                       | M4300-8X8E ProSAE                                                                                                    | E 8-port 10GE                                                               | A SE-T and 8-por                                   | + 10G SED+                                         |                                                                     |                                                     | v                                                                                                    | Velcome a                | dmin <b>F</b>                                         |
| System Swite                                                | china Rout                                                                                                    | ing QoS                                                                                                    | Security                                         | Monitoring                                                                                                    | Maintenance                                                                 | Help Ir                                            | ndex                                               |                                                                     |                                                     |                                                                                                    | vercome a                |                                                       |
| Management Device                                           | View Services                                                                                                    | Stacking SNM                                                                                                    | P LLDP Lini                                      | k Dependency ISDP                                                                                                    | Timer Schedu                                                                | lle                                                |                                                    |                                                                     |                                                     |                                                                                                    |                          |                                                       |
|                                                             |                                                                                                    |                                                                                                    |                                                  | ,                                                                                                    |                                                                             |                                                    |                                                    | _                                                                   | Add D                                               | elete Refres                                                                                                    | sh Cano                  | cel /                                                 |
| Stacking                                                    | Manageme                                                                                                    | nt Unit Selection                                                                                                    |                                                  |                                                                                                    |                                                                             |                                                    |                                                    |                                                                     |                                                     |                                                                                                    |                          |                                                       |
| •Basic                                                      | ^ Managem                                                                                                    | ent Unit Selected                                                                                                    | 2 ×                                              |                                                                                                    |                                                                             |                                                    |                                                    |                                                                     |                                                     |                                                                                                    |                          |                                                       |
| Stack Configuration                                         | managoni                                                                                                    |                                                                                                    |                                                  |                                                                                                    |                                                                             |                                                    |                                                    |                                                                     |                                                     |                                                                                                    |                          |                                                       |
| Advanced                                                    | ~                                                                                                    |                                                                                                    |                                                  |                                                                                                    |                                                                             |                                                    |                                                    |                                                                     |                                                     |                                                                                                    |                          |                                                       |
|                                                             |                                                                                                    | In Marda                                                                                                    |                                                  |                                                                                                    | \                                                                           |                                                    |                                                    |                                                                     |                                                     |                                                                                                    |                          |                                                       |
| •NSF                                                        | Stack Samp                                                                                                    | ie wode                                                                                                    |                                                  |                                                                                                    | d l                                                                         |                                                    |                                                    |                                                                     |                                                     |                                                                                                    |                          |                                                       |
| •NSF                                                        | Sample M                                                                                                    | ode Cumu                                                                                                    | lative 🗸                                         |                                                                                                    | <u>~</u>                                                                    |                                                    |                                                    |                                                                     |                                                     |                                                                                                    |                          |                                                       |
| •NSF                                                        | Sample M<br>Max samp                                                                                                    | ode Cumu<br>les 0                                                                                                    | lative 🗸                                         | l                                                                                                    | ~ <del>`</del>                                                              |                                                    |                                                    |                                                                     |                                                     |                                                                                                    |                          |                                                       |
| •NSF                                                        | V Stack Samp<br>Sample M<br>Max samp                                                                                       | ode Cumu<br>les 0                                                                                                    | lative 🗸                                         |                                                                                                    | <u>~</u>                                                                    |                                                    |                                                    |                                                                     |                                                     |                                                                                                    |                          |                                                       |
| •NSF                                                        | Stack Samp<br>Sample M<br>Max samp<br>Stack Confi                                                                          | ode Cumu<br>les 0                                                                                                    | lative 🗸                                         |                                                                                                    | <u>~</u>                                                                    |                                                    |                                                    |                                                                     |                                                     |                                                                                                    |                          |                                                       |
| •NSF                                                        | Stack Samp<br>Sample M<br>Max samp<br>Stack Confi                                                                          | ode Cumu<br>les 0<br>guration                                                                                                    | lative ✓                                         | tch Type Har                                                                                                    | rdware Manager                                                              | ment Preference                                    | Switch Prior                                       | ity Manage                                                          | ment Status                                         | Standby Sta                                                                                                    | tus Switc                | ch Status                                             |
| •NSF                                                        | Stack Samp<br>Sample M<br>Max samp<br>Stack Confi                                                                          | ode Cumu<br>les 0<br>guration<br>Change Switch I                                                                                                    | Iative V                                         | tch Type Har                                                                                                    | rdware Manager                                                              | ment Preference                                    | Switch Prior                                       | ity Manager                                                         | ment Status                                         | Standby Sta                                                                                                    | itus Switc               | ch Status                                             |
| •NSF<br>t the switch from<br>ack that shows as              | Stack Samp<br>Sample M<br>Max samp<br>Stack Confi                                                                          | ode Cumu<br>les 0<br>guration<br>Change Switch I                                                                                                    | D to Swi                                         | tch Type Har<br>300-8X8F Una                                                                                             | rdware Manager                                                              | ment Preference                                    | Switch Prior                                       | ity Manager                                                         | ment Status<br>v                                    | Standby Sta                                                                                                    | tus Switc                | ch Status                                             |
| •NSF<br>t the switch from<br>ack that shows as<br>present." | Stack Samp<br>Sample M<br>Max samp<br>Stack Confi<br>Unit II                                                               | ode Cumu<br>les 0 guration Change Switch I                                                                                                    | D to Swi<br>M43                                  | tch Type Har<br>300-8X8F Una<br>300-8X8F Una                                                                             | rdware Manager<br>assigned<br>assigned                                      | ment Preference                                    | Switch Prior<br>Unassigned                         | ity Manager                                                         | ment Status<br>~<br>ember<br>ment                   | Standby Sta<br>None<br>None                                                                                                    | tus Switc<br>Not p<br>OK | ch Status<br>present                                  |
| •NSF<br>t the switch from<br>ack that shows as<br>present." | Stack Samp<br>Sample M<br>Max samp<br>Stack Confi<br>Unit II                                                               | ode Cumu<br>les 0<br>guration<br>Change Switch I                                                                                                    | D to Swi<br>M43                                  | tch Type Har<br>V<br>300-8X8F Una<br>300-8X8F Una                                                                        | rdware Manager<br>assigned<br>assigned                                      | ment Preference                                    | Switch Prior<br>Unassigned<br>14                   | ity Manager<br>V Stack Me<br>Manager                                | ment Status<br>~<br>ember<br>ment                   | Standby Sta<br>None<br>None                                                                                                    | tus Switc<br>Not p<br>OK | ch Status<br>present                                  |
| •NSF<br>t the switch from<br>ack that shows as<br>present." | Stack Samp<br>Sample M<br>Max samp<br>Stack Confi<br>Unit II                                                               | Ite Mode Cumu les 0 Cumu Cumu Cumu Cumu Cumu Cumu Cumu Cu                                                                                                    | D to Swi<br>M43                                  | tch Type Har<br>V<br>300-8X8F Una<br>300-8X8F Una                                                                        | rdware Manager<br>assigned<br>assigned                                      | ment Preference                                    | Switch Prior<br>Unassigned<br>14                   | ity Manager                                                         | ment Status<br>v<br>ember<br>ment                   | Standby Sta<br>None<br>None                                                                                                    | tus Switc<br>Not p<br>OK | ch Status                                             |
| •NSF<br>t the switch from<br>ack that shows as<br>present." | Stack Samp<br>Sample M<br>Max samp<br>Stack Confi<br>Unit II<br>Basic Stack<br>Unit ID                                     | Ite Mode Cumu Ies 0 Guration Change Switch I Status Switch Description                                                                                                    | Iative V<br>D to Swi<br>M43<br>M43               | tch Type Har<br>V<br>300-8X8F Una<br>300-8X8F Una<br>Una                                                                 | rdware Manager<br>assigned<br>assigned                                      | ment Preference                                    | Switch Prior<br>Unassigned<br>14<br>del Identifier | ity Manager<br>V Stack Manager<br>Manager<br>Plugged-in Mo          | ment Status<br>~<br>ember<br>ment<br>del Identifier | Standby Sta<br>None<br>None                                                                                                    | tus Switc<br>Not p<br>OK | ch Status<br>present<br>Detecte                       |
| •NSF<br>t the switch from<br>ack that shows as<br>present." | Stack Samp<br>Sample M<br>Max samp<br>Stack Confi<br>Unit II<br>2<br>Basic Stack<br>Unit ID<br>1                           | ode       Cumu         les       0         guration       0         Change Switch I       0         Status       0         Switch Description       M4300-8X8F                                                                     | Iative V<br>D to Swi<br>M43<br>M43               | tch Type Har<br>V<br>300-8X8F Una<br>300-8X8F Una<br>Uptime<br>0 days, 0 hours, 0 m                                      | rdware Manager<br>assigned<br>assigned<br>inutes, 0 secs                    | ment Preference<br>Preconfigured Mod<br>M4300-8X8F | Switch Prior<br>Unassigned<br>14<br>del Identifier | ity Manager<br>✓ Stack Manager<br>Manager<br>Plugged-in Mo          | ment Status<br>~<br>ember<br>ment<br>del Identifier | Standby Standby Standb | tus Switc<br>Not p<br>OK | ch Status<br>present<br>Detecte<br>0.0.0.0            |
| •NSF<br>t the switch from<br>ack that shows as<br>present." | Stack Samp<br>Sample M<br>Max samp<br>Stack Confi<br>Unit II<br>Stack Confi<br>Unit II<br>Basic Stack<br>Unit ID<br>1<br>2 | Image Woode       Cumu         ode       Cumu         Iles       0         guration       0         Change Switch I       0         Status       0         Switch Description       M4300-8X8F         M4300-8X8F       M4300-8X8F | lative ✓<br>D to Swi<br>M43<br>M43<br>M43<br>M43 | tch Type Har<br>V<br>300-8X8F Una<br>300-8X8F Una<br>300-8X8F Una<br>4<br>0 days, 0 hours, 0 m<br>2 0 days, 0 hours, 8 m | rdware Manager<br>assigned<br>assigned<br>inutes, 0 secs<br>inutes, 28 secs | Preconfigured Mod<br>M4300-8X8F<br>M4300-8X8F      | Switch Prior<br>Unassigned<br>14<br>del Identifier | ity Manager<br>✓ I<br>Stack Manager<br>Plugged-in Mor<br>M4300-8X8F | ment Status<br>~<br>ember<br>ment<br>del Identifier | Standby Standby Standb | tus Swite<br>Not p<br>OK | ch Status<br>present<br>Detecte<br>0.0.0.0<br>12.0.17 |

| NETGEAR M4300-8X8F            | ×   😣          | network                  | ×                 | NETGEAR M430                   | 00-8X8F ×                                       | +                        |                |                             | ~                     | _               |              |
|-------------------------------|----------------|--------------------------|-------------------|--------------------------------|-------------------------------------------------|--------------------------|----------------|-----------------------------|-----------------------|-----------------|--------------|
| ← → C ▲ Not secur             | e   192.168    | 3.77.111:49151/v1/ba     | ase/cheetah_login | .html                          |                                                 |                          |                | <b>∽ ⊗ છે</b> ☆             | ) 💿 🛡 🖬 🕻             | <b>*</b> C      | 3 🚺 :        |
| NETGEAR                       |                |                          |                   |                                |                                                 |                          |                |                             |                       |                 |              |
|                               |                |                          | Ν                 | 14300-8X8F Pr                  | roSAFE 8-port 10GE                              | ASE-T and 8-por          | rt 10G SFP     | +                           | Welco                 | <b>me</b> admin | 1 💾 🗐        |
| System Switching              | Ro             | uting QoS                | Security          | Monitoring                     | Maintenance                                     | Help Ir                  | ndex           |                             |                       |                 |              |
| Management Device View        | v Service      | s Stacking SNM           | IP LLDP Link      | Dependency                     | ISDP Timer Schedu                               | le                       |                |                             | _                     |                 |              |
| Stacking                      | Managem        | ent Unit Selection       |                   |                                |                                                 |                          |                | Add                         | lete Refresh          | Cancel          | Apply<br>⑦   |
| Basic     Stack Configuration | Manager        | nent Unit Selected:      | 2 ¥               |                                |                                                 |                          |                | Click on                    | "Delete."             |                 |              |
| •Advanced ~<br>•NSF ~         | Stack San      | nple Mode                |                   |                                | $\searrow$                                      |                          |                |                             |                       |                 | 0            |
|                               | Sample Max sam | vode Cumu                | lative ¥          |                                |                                                 |                          |                |                             |                       |                 | 0            |
|                               |                | ID Change Switch         | ID to Swit        | ch Type                        | Hardware Manager                                | nent Preference          | Switch Pric    | ority Management Status     | Standby Status        | Switch Sta      |              |
|                               | 1 ~            |                          | M43               | 00-8X8F v                      | Unassigned                                      |                          | Unassioned     | d v Stack Member v          | None                  | Not prese       | nt           |
|                               | <b>1</b>       |                          | M43               | 00-8X8F                        | Unassigned                                      |                          | Unassigne      | d Stack Member              | None                  | Not prese       | nt           |
|                               | 2              |                          | M43               | 00-8X8F                        | Unassigned                                      |                          | 14             | Management                  | None                  | ОК              |              |
|                               | Basic Sta      | sk Status                |                   |                                |                                                 |                          |                |                             |                       |                 | 0            |
|                               | Unit ID        | Switch Description       | Serial Number     | Uptime                         |                                                 | Preconfigured Mod        | del Identifier | Plugged-in Model Identifier | Detected Code Vers    | sion Dete       | cted C       |
|                               | 1<br>2         | M4300-8X8F<br>M4300-8X8F | 4G3N2979D0132     | 0 days, 0 hou<br>0 days, 0 hou | rs, 0 minutes, 0 secs<br>rs, 8 minutes, 28 secs | M4300-8X8F<br>M4300-8X8F |                | M4300-8X8F                  | 0.0.0.0<br>12.0.17.12 | 0.0.0<br>12.0.  | .0<br>.17.12 |
|                               |                |                          |                   |                                |                                                 |                          |                |                             |                       |                 |              |

| NETGEAR M4300-8X8F                                     | × 🐼 network × 💀 NETGEAR M4300-8X8F × +                                                                                                    | ~ – 🗆 X            |
|--------------------------------------------------------|----------------------------------------------------------------------------------------------------|--------------------|
| ← → C ▲ Not secur                                      | ire   192.168.77.111:49151/v1/base/cheetah_login.html                                                                                                    | 🟮 🖈 🖬 М 🗄          |
| NETGEAR                                                | M4300-8X8F Pro SAFE 8-port 10GBASE-T and 8-port 10G SFP+ We                                                                                                    | Icome admin 🔡 🗗    |
| System Switching                                       | g Routing QoS Security Monitoring Maintenance Help Index                                                                                                    |                    |
| Management Device View                                 | w Services Stacking SNMP LLDP Link Dependency ISDP Timer Schedule                                                                                                    |                    |
| Stacking<br>• Basic ^                                  | Add Delete Refresh          Management Unit Selected:       2 ×                                                                                                    | Cancel Apply       |
| • Stack Configuration     • Advanced      • NSF      ✓ | Sample Mode Cumulative V                                                                                                    |                    |
|                                                        | Max samples 0 Stack Configuration                                                                                                    | 0                  |
|                                                        | Unit ID Change Switch ID to Switch Type Hardware Management Preference Switch Priority Management Status Standby Status                                                        | Switch Status      |
| Check the box                                          | 2 M4300-8X8F Unassigned 14 Management None                                                                                                    | ОК                 |
| for the switch.                                        | Basic Stack Status                                                                                                    | 0                  |
|                                                        | Unit ID         Switch Description         Serial Number         Uptime         Preconfigured Model Identifier         Plugged-in Model Identifier         Detected Code Value | ersion Detected Co |
|                                                        | 2 M4300-8X8F 4G3N2979D0132 0 days, 0 hours, 9 minutes, 6 secs M4300-8X8F M4300-8X8F 12.0.17.12                                                                                 | 12.0.17.12         |
|                                                        |                                                                                                    |                    |

| 🐼 NETGEAR M4300-8X8F             | 🗙 🛛 😥 network                         | × 😥 Neto               | GEAR M4300-8X8F       | ×           | +                 |               |         |            |           |             | ~        | _        |            |
|----------------------------------|---------------------------------------|------------------------|-----------------------|-------------|-------------------|---------------|---------|------------|-----------|-------------|----------|----------|------------|
| ← → C ▲ Not secure               | e   <b>192.168.77.111</b> :49151/v1/b | ase/cheetah_login.html |                       |             |                   |               |         | Ø 70       | @ ☆       | <b>G</b>    |          | • *      | 🗆 🚺 :      |
| NETGEAR                          |                                       |                        |                       |             |                   |               |         |            |           |             |          |          |            |
|                                  |                                       | M4300-                 | 8X8F ProSAFE 8-       | port 10GB   | ASE-T and 8-po    | rt 10G SFP+   | ŀ       |            |           |             | Welco    | ome admi | in 💾 🗐     |
| System Switching                 | Routing QoS                           | Security Mo            | nitoring Maint        | tenance     | Help I            | ndex          |         |            |           |             |          |          |            |
| Management Device View           | Services Stacking SNM                 | MP LLDP Link Depen     | dency ISDP Tin        | ner Schedu  | le                |               |         | _          |           |             |          |          |            |
| Stacking                         | Management Unit Selection             |                        |                       |             |                   |               |         | Ad         | d De      | elete Ref   | fresh    | Cancel   | Apply<br>⑦ |
| Basic ^                          | Management Unit Selected:             | 2 🗸                    |                       |             |                   |               |         |            |           |             |          |          |            |
| Stack Configuration     Advanced |                                       |                        |                       |             |                   |               |         |            |           |             |          |          |            |
| •NSF v                           | Stack Sample Mode                     |                        |                       |             |                   |               |         |            |           |             |          |          | 0          |
|                                  | Sample Mode Cum                       | ulative 🗸              |                       |             |                   |               |         |            |           |             |          |          |            |
|                                  | Max samples 0 Stack Configuration     | Und                    | der "Change Switc     | ch ID to" t | ype in "1."       |               |         |            |           |             |          |          | 0          |
|                                  | Unit ID Change Switch                 | ID to Switch Type      | e Hardwar             | e Managen   | nent Preference   | Switch Prio   | ority M | anagemer   | t Status  | Standby S   | Status   | Switch S | tatus      |
|                                  | 2 🕶 1                                 | M4300-8X8              | - Vnassigi            | ned         |                   | 14            | ~ N     | lanagemen  | ~         | None        |          | OK       |            |
|                                  | 2                                     | M4300-8X8              | F Unassig             | ned         |                   | 14            | M       | lanagemer  | t         | None        |          | OK       |            |
|                                  | Basic Stack Status                    |                        |                       |             |                   |               |         |            |           |             |          |          | 0          |
|                                  | Unit ID Switch Description            | Serial Number Uptin    | ne                    | 1           | Preconfigured Mod | el Identifier | Plugged | in Model I | dentifier | Detected Co | ode Vers | ion Dete | cted Co    |
|                                  | 2 M4300-8X8F                          | 4G3N2979D0132 0 da     | ys, 0 hours, 9 minute | s, 6 secs   | M4300-8X8F        |               | M4300-8 | X8F        |           | 12.0.17.12  |          | 12.0.    | 17.12      |
|                                  |                                       |                        |                       |             |                   |               |         |            |           |             |          |          |            |

| NETGEAR M4300-8X8F      | X 😥 network                              | × 😥 NETGEAR M4300     | )-8X8F × +                 |                          |                             | `                 | ~ – 🗆 X                   |
|-------------------------|------------------------------------------|-----------------------|----------------------------|--------------------------|-----------------------------|-------------------|---------------------------|
| ← → C ▲ Not secur       | e   192.168.77.111:49151/v1/base/cheetah | _login.html           |                            |                          | or io is t                  | 2 🙂 🕤             | 🕫 🖈 🖬 🚺 :                 |
| NETGEAR                 |                                          |                       |                            |                          |                             |                   |                           |
|                         |                                          | M4300-8X8F Pro        | SAFE 8-port 10GBASE-       | T and 8-port 10G SFP     | +                           | Weld              | come admin 💾 🛃            |
| System Switching        | Routing QoS Securit                      | y Monitoring          | Maintenance H              | elp Index                |                             |                   |                           |
| Management Device View  | V Services Stacking SNMP LLDP            | Link Dependency IS    | SDP Timer Schedule         |                          |                             |                   |                           |
| Stacking                | Management Unit Selection                |                       |                            |                          | Add                         | Delete Refresh    | Cancel Apply              |
| •Basic ^                | Management Unit Selected: 2 🗸            |                       |                            |                          |                             | _                 |                           |
| Stack Configuration     |                                          |                       |                            |                          |                             | C                 | lick on " <b>Apply</b> ." |
| •Advanced ~             | Stack Sample Mode                        |                       |                            |                          |                             |                   | 0                         |
| •NSF v                  | Sample Mode Cumulative ×                 |                       |                            |                          |                             |                   |                           |
|                         | Max samples 0                            |                       |                            |                          |                             |                   |                           |
|                         |                                          |                       |                            |                          |                             |                   |                           |
|                         | Stack Configuration                      | 6                     |                            |                          |                             |                   | 0                         |
|                         | Unit ID Change Switch ID to              | Switch Type           | Hardware Management Pr     | eference Switch Pri      | ority Management Status     | Standby Status    | Switch Status             |
|                         | 2 🗸 1                                    | M4300-8X8F ~          | Unassigned                 | 14                       | ✓ Management ✓              | None              | ОК                        |
|                         | 2                                        | M4300-8X8F            | Unassigned                 | 14                       | Management                  | None              | OK                        |
|                         |                                          |                       |                            |                          |                             |                   |                           |
|                         | Basic Stack Status                       |                       |                            |                          |                             |                   | 0                         |
|                         | Unit ID Switch Description Serial Num    | ber Uptime            | Precon                     | figured Model Identifier | Plugged-in Model Identifier | Detected Code Ver | rsion Detected Co         |
|                         | 2 M4300-8X8F 4G3N2979                    | D0132 0 days, 0 hours | s, 9 minutes, 6 secs M4300 | -8X8F                    | M4300-8X8F                  | 12.0.17.12        | 12.0.17.12                |
|                         |                                          |                       |                            |                          |                             |                   |                           |
|                         |                                          |                       |                            |                          |                             |                   |                           |
| NOTE koop in mind the   |                                          | hutho characa         |                            |                          |                             |                   |                           |
| NOTE: keep in mind that | at the switch will repoot once you app   | bly the changes.      |                            |                          |                             |                   |                           |

| NETGEAR                                 |                                                                                                    |                                                                          |                                                     |                                                   |                                                                                  |                               |                                    |                                                                                             |                                   |                              |       |
|-----------------------------------------|----------------------------------------------------------------------------------------------------|--------------------------------------------------------------------------|-----------------------------------------------------|---------------------------------------------------|----------------------------------------------------------------------------------|-------------------------------|------------------------------------|---------------------------------------------------------------------------------------------|-----------------------------------|------------------------------|-------|
|                                         |                                                                                                    |                                                                          |                                                     | M4300-8X8F                                        | ProSAFE 8-port 10G                                                               | BASE-T and 8-po               | ort 10G SFP+                       |                                                                                             | Wel                               | come admi                    | in    |
| System Swi                              | tching Rou                                                                                                    | uting QoS                                                                | Security                                            | Monitoring                                        | g Maintenance                                                                    | Help                          | Index                              |                                                                                             |                                   |                              |       |
| Management Device                       | e View Services                                                                                                    | s Stacking SNN                                                           | IP LLDP Lir                                         | nk Dependency                                     | ISDP Timer Schee                                                                 | lule                          |                                    |                                                                                             |                                   |                              |       |
| Stacking                                | Manageme                                                                                                    | ent Unit Selection                                                       |                                                     |                                                   |                                                                                  |                               |                                    | Add                                                                                         | Delete Refresh                    | Cancel                       |       |
| •Basic                                  | ^ Manager                                                                                                    | nent Unit Selected:                                                      | 1 ×                                                 |                                                   |                                                                                  |                               |                                    |                                                                                             |                                   |                              |       |
| <ul> <li>Stack Configuration</li> </ul> | Ŭ                                                                                                    |                                                                          |                                                     |                                                   |                                                                                  |                               |                                    |                                                                                             |                                   |                              |       |
| - A due and                             |                                                                                                    |                                                                          |                                                     |                                                   |                                                                                  |                               |                                    |                                                                                             |                                   |                              |       |
| Advanced                                | ×                                                                                                    | 1 1 1 1                                                                  |                                                     |                                                   |                                                                                  |                               |                                    |                                                                                             |                                   |                              |       |
| Advanced     NSF                        | Stack Sam                                                                                                    | nple Mode                                                                |                                                     |                                                   |                                                                                  |                               |                                    |                                                                                             |                                   |                              |       |
| Advanced     NSF                        | Stack Sam                                                                                                    | nple Mode Cumu                                                           | lative 🗸                                            |                                                   |                                                                                  |                               |                                    |                                                                                             |                                   |                              |       |
| Advanced     NSF                        | Stack Sam                                                                                                    | Node Cumu                                                                | lative 🗸                                            |                                                   |                                                                                  |                               |                                    |                                                                                             |                                   |                              |       |
| Advanced     NSF                        | * Stack Sam<br>Sample Max sam                                                                                                    | nple Mode<br>Vlode Cumu<br>ples 0                                        | ilative v                                           |                                                   |                                                                                  | 6                             |                                    |                                                                                             |                                   |                              |       |
| Advanced     NSF                        | Sample Max sam                                                                                                    | nple Mode<br>Mode Cumu<br>ples 0                                         | lative v                                            |                                                   |                                                                                  | R                             |                                    |                                                                                             |                                   |                              |       |
| • Advanced<br>• NSF                     | * Stack Sam<br>Sample Max sam                                                                                                    | nple Mode<br>Vode Cumu<br>ples 0                                         | lative 🗸                                            |                                                   |                                                                                  | \$                            |                                    |                                                                                             |                                   |                              |       |
| • Advanced<br>• NSF                     | * Stack Sam<br>Sample Max sam<br>Stack Con                                                                                                    | nple Mode<br>Vode Cumu<br>ples 0                                         | lative 🗸                                            |                                                   |                                                                                  |                               |                                    |                                                                                             |                                   |                              |       |
| • Advanced<br>• NSF                     | Stack Sam<br>Sample Max sam<br>Stack Con                                                                                                    | nple Mode<br>Mode Cumu<br>ples 0<br>figuration<br>ID Change Switch       | Ilative v                                           | vitch Type                                        | Hardware Manag                                                                   | Comment Preference            | Switch Priorit                     | ty Management State                                                                         | us Standby Status                 | Switch St                    | Stat  |
| • Advanced<br>• NSF                     | Stack Sam<br>Sample Max sam<br>Stack Con                                                                                                    | nple Mode Cumu<br>Mode Cumu<br>Iples 0<br>figuration<br>ID Change Switch | Ilative v                                           | vitch Type                                        | Hardware Manag                                                                   | Ement Preference              | Switch Priorit                     | ty Management Stat                                                                          | us Standby Status                 | Switch St                    | €tat  |
| • Advanced<br>• NSF                     | Stack Sample N<br>Max sam<br>Stack Con                                                                                                    | nple Mode<br>Mode Cumu<br>ples 0<br>figuration<br>ID Change Switch       | Ilative V                                           | vitch Type                                        | Hardware Manag                                                                   | ement Preference              | Switch Priorit                     | ty Management State                                                                         | us Standby Status                 | Switch St<br>OK              | Stat  |
| • Advanced<br>• NSF                     | Stack Sam<br>Sample Max sam<br>Stack Con<br>Stack Con<br>Unit<br>1<br>2                                                                                                    | nple Mode  Mode  Cumu  ples  0  figuration  ID  Change Switch            | ID to Sw<br>M4                                      | vitch Type<br>1300-8X8F                           | Hardware Manag ✓ Unassigned                                                      | ement Preference              | Switch Priorit<br>15<br>Unassigned | ty Management State<br>Management<br>Stack Member                                           | us Standby Status<br>None<br>None | Switch St<br>OK<br>Not prese | itat  |
| • Advanced<br>• NSF                     | Stack Sample N<br>Max sam<br>Stack Con                                                                                                    | nple Mode Cumu<br>Mode O<br>Iples O<br>figuration<br>ID Change Switch    | ID to Sw<br>M4                                      | vitch Type<br>4300-8X8F<br>4300-8X8F              | <ul> <li>✓ Hardware Manag</li> <li>✓ Unassigned</li> <li>Unassigned</li> </ul>   | ement Preference              | Switch Priorit<br>15<br>Unassigned | ty Management State<br>Management<br>Stack Member                                           | us Standby Status<br>None<br>None | Switch St<br>OK<br>Not prese | atat  |
| • Advanced<br>• NSF                     | Stack Sample N<br>Max sam<br>Stack Con                                                                                                    | nple Mode Cumu<br>Node Cumu<br>ples 0<br>figuration<br>ID Change Switch  | Ilative Y                                           | vitch Type<br>1300-8X8F<br>1300-8X8F              | <ul> <li>✓ Hardware Manag</li> <li>✓ Unassigned</li> <li>✓ Unassigned</li> </ul> | ement Preference              | Switch Priorit<br>15<br>Unassigned | ty Management State                                                                         | us Standby Status<br>None<br>None | Switch St<br>OK<br>Not prese | stat  |
| • Advanced<br>• NSF                     | Stack Sam<br>Sample N<br>Max sam<br>Stack Con<br>Stack Con<br>Unit<br>Stack Con<br>Stack Con<br>Stack Con<br>Stack Con<br>Stack Con<br>Stack Con<br>Stack Con<br>Stack Con<br>Stack Con<br>Stack Sam | ID Change Switch                                                         | ID to Sw<br>M4<br>Serial Number                     | vitch Type<br>1300-8X8F<br>1300-8X8F              | <ul> <li>✓ Hardware Manag</li> <li>✓ Unassigned</li> <li>Unassigned</li> </ul>   | ement Preference              | Switch Priorit<br>15<br>Unassigned | ty Management State<br>Management<br>Stack Member                                           | us Standby Status<br>None<br>None | Switch St<br>OK<br>Not prese | stat  |
| • Advanced<br>• NSF                     | Stack Sample N<br>Max sam<br>Stack Con                                                                                                    | ID Change Switch                                                         | Ilative  V ID to Switcher Serial Number 4G3N2979D01 | vitch Type<br>1300-8X8F<br>1300-8X8F<br>1300-8X8F | Hardware Manag<br>Unassigned<br>Unassigned                                       | Preconfigured M<br>M4300-8X8F | Switch Priorit<br>15<br>Unassigned | ty Management State<br>Management<br>Stack Member<br>Plugged-in Model Identii<br>M4300-8X8F | us Standby Status<br>None<br>None | /ersion Dete                 | stati |

| <ul> <li>← → C ▲ Not secure 192.168.77.111:49151/v1/base/cheetah_login.html</li> <li>▲ A C ♥ □ ♥ ★ □</li> <li>NETGEAR*</li> <li>M4300-8X8F Pro SAFE 8-port 10GBASE-T and 8-port 10G SFP+</li> <li>Welcome admin ₩</li> <li>System Switching Routing QoS Security Monitoring Maintenance Help Index</li> </ul> |
|----------------------------------------------------------------------------------------------------|
| System       Switching       Routing       QoS       Security       Monitoring       Maintenance       Help       Index                                                                                                    |
| M4300-8X8F Pro SAFE 8-port 10GBASE-T and 8-port 10G SFP+       Welcome admin         System       Switching       Routing       QoS       Security       Monitoring       Maintenance       Help       Index                                                                                                  |
| System         Switching         Routing         QoS         Security         Monitoring         Maintenance         Help         Index                                                                                                    |
| Management Device View Consists CNMD, LLDD, Link Deconderson, JCDD, Ticce Ontent Ic                                                                                                    |
| management Device view Services Stacking SNMP LLDP Link Dependency ISDP Timer Schedule                                                                                                    |
| Add Delete Refresh Cancel A                                                                                                    |
| Stacking Management Unit Selection                                                                                                    |
| Basic ^ Management Unit Selected: 1 -                                                                                                    |
| Stack Configuration                                                                                                    |
| Advanced  Stack Sample Mode                                                                                                    |
| NSF  Sample Mode  Cumulative x                                                                                                    |
| Max samples 0                                                                                                    |
|                                                                                                    |
| Stack Configuration                                                                                                    |
|                                                                                                    |
| Unit ID Change Switch ID to Switch Type Hardware Management Preference Switch Priority Management Status Standby Status Switch Status                                                                                                    |
| □ 1 M4300-8X8F Unassigned 15 Management None OK                                                                                                    |
|                                                                                                    |
| Basic Stack Status                                                                                                    |
|                                                                                                    |
| Unit ID Switch Description Serial Number Uptime Preconfigured Model Identifier Plugged-in Model Identifier Detected Code Version Detected                                                                                                    |
| 1 M4300-0A0F 4G3N2373D0132 0 days, 0 hours, 2 minutes, 50 secs M4300-0A0F M4300-0A0F 12.0.17.12 12.0.17.12                                                                                                    |
|                                                                                                    |
| ompletes the manual unstacking using the main UI.                                                                                                    |
| e now going to show you how to clear the stacking configuration using the CLI.                                                                                                    |
| © 2023 NETGEAR Inc. All rights reserved                                                                                                    |

## Accessing the switch via console to find the IP address

You can unstack the switches by powering down the stack and disconnecting the stacking cables and booting them up in standalone then accessing the CLI.

To access the CLI you can use the console cable and connect directly to each one of the switches once the stacking cables have been disconnected.

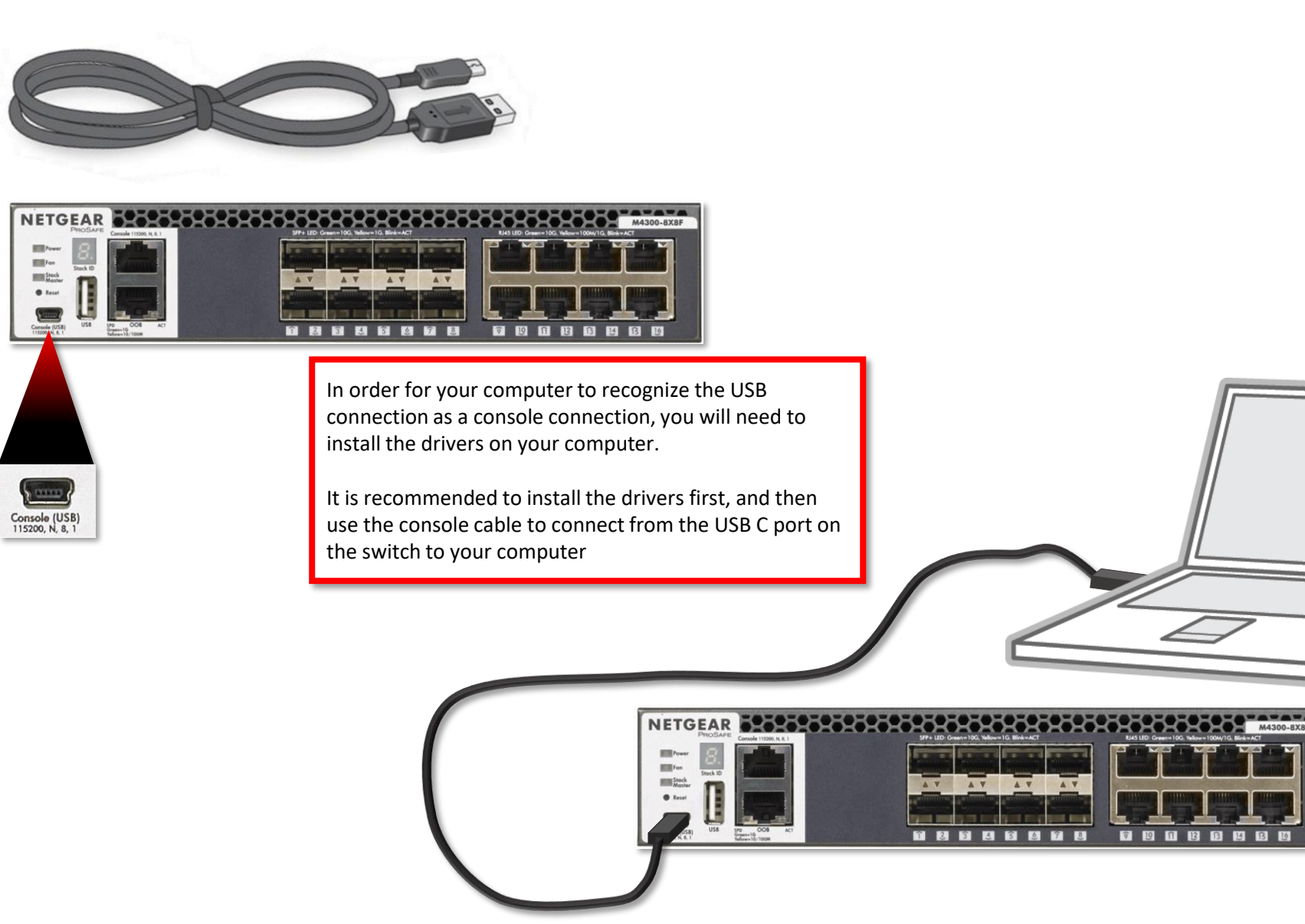

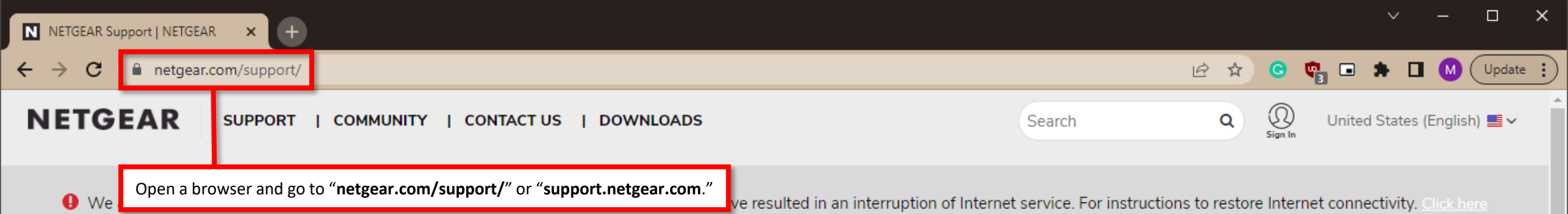

# Welcome to NETGEAR Support

## Let's get started.

Selecting your model allows us to tailor our support site for you.

#### M4250

#### M4250 — AV Line Managed Switches / M4250

M4250-10G2F-PoE+ (GSM4212P) — AV Line 8x1G PoE+ 125W 2x1G and 2xSFP Managed Switch / M4250-10G2F PoE+ (GSM4212P)

M4250-10G2XF-PoE+ (GSM4212PX) — AV Line 8x1G PoE+ 240W 2x1G and 2xSFP+ Managed Switch / M4250-10G2XF-PoE+ (GSM4212PX)

M4250-10G2XF-PoE++ (GSM4212UX) — AV Line 8x1G Utra90 PoE++ 802.3bt 720W 2x1G and 2xSFP+ Managed Switch / M4250-10G2XF-PoE++ (GSM4212UX)

M4250-12M2XF (MSM4214X) - AV Line 12x2.5G and 2xSFP+ Managed Switch / M4250-12M2XF (MSM4214X)

M4250-16XF (XSM4216F) - AV Line 16x1G/10G Fiber SFP+ Managed Switch / M4250-16XF (XSM4216F)

M4250-26G4F-PoE+ (GSM4230P) — AV Line 24x1G PoE+ 300W 2x1G and 4xSFP Managed Switch / M4250-26G4F-PoE+ (GSM4230P)

Select M4250-28G4F-PoE++ (GSM4230UP) — AV Line 24x1G Ultra@0 PoE++ 802.3bt 1,440W 2x1G and 4xSFP Managed Switch / M4250-28G4F-PoE++ (GSM4230UP)

### How to Find Your Model Number?

To find the model/version number of a device, check the bottom or back panel. **Example:** 

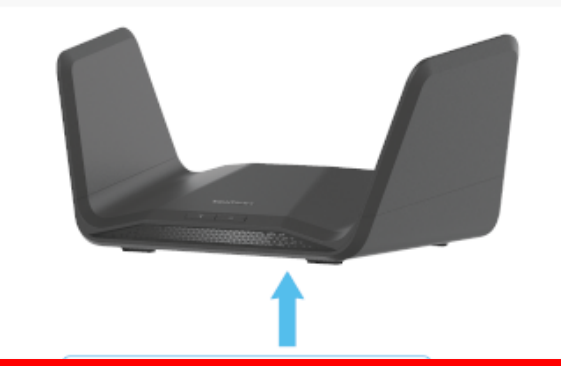

#### Type in "M4250" and go to the "M4250 – AV Line Managed Switches /M4250"

Construction in the second second secon

Find Your Model Number >

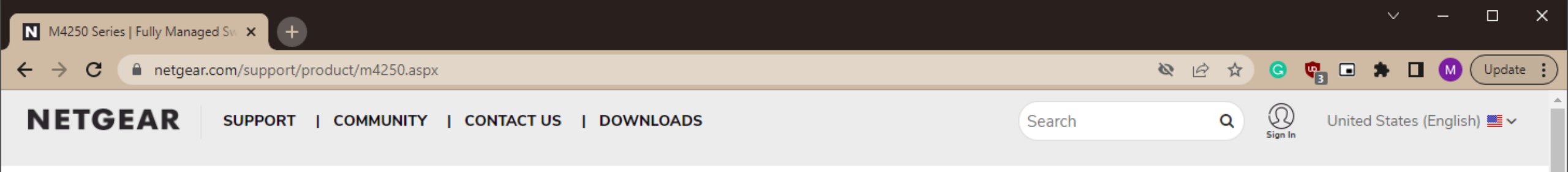

Support / M4250

## M4250 — AV Line Managed Switches

Model / Version: M4250

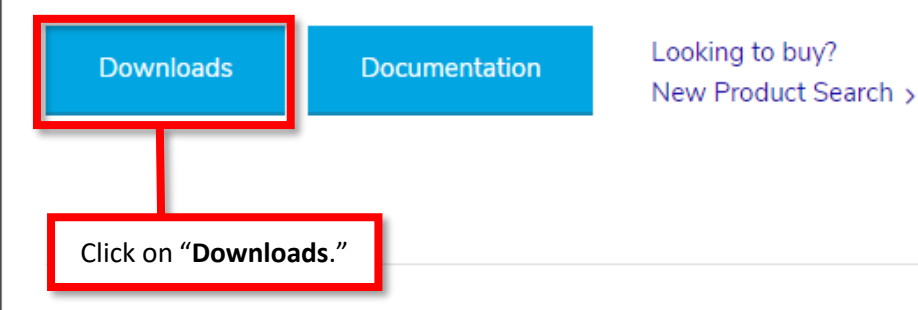

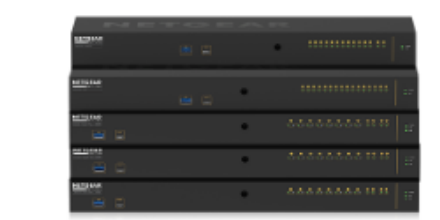

 $\mathbf{T}$ 

### **Top Support Articles**

What is a network loop?

Warranty Return Policy

Is my NETGEAR product under warranty?

What are link aggregation and LACP and how can I use them in my network?

How do I reset my NETGEAR account password?

NETGEAR Product Registration FAQ

## **Top Support Videos**

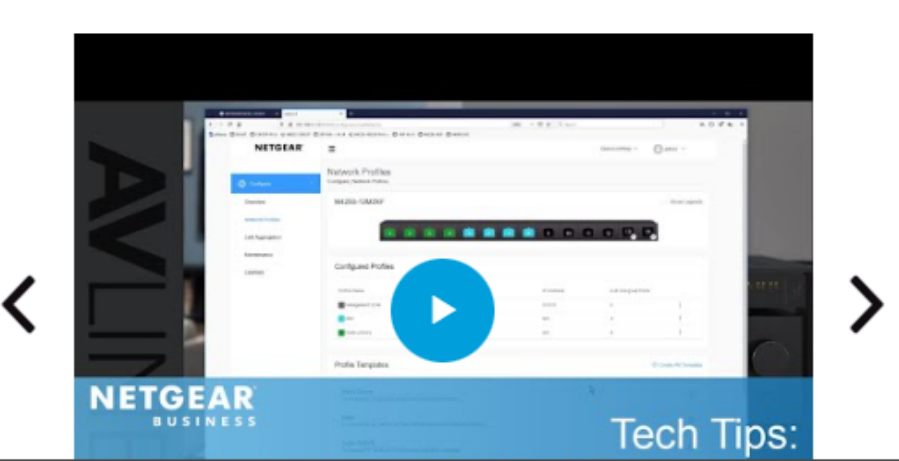

 $\leftrightarrow \rightarrow c$ netgear.com/support/product/m4250.aspx#download

## Pick a Topic

### Firmware and Software Downloads

| Before you Buy                                 | Current Versions                                                    |   |
|------------------------------------------------|---------------------------------------------------------------------|---|
| Getting started                                | Firmware Version 13.0.4.12 for M4250 switches with 16-or-less ports | ~ |
| Configuration                                  | MIB Version 13.0.4.12 for M4250 switches with 16-or-less ports      | ~ |
| Troubleshooting                                |                                                                     |   |
| Compatibility and Adding Devices               | Firmware Version 13.0.4.12 for M4250 switches with 24-or-more ports | ~ |
| Login and Password                             | MIB Version 13.0.4.12 for M4250 switches with 24-or-more ports      | ~ |
| Subscriptions and Services                     | NETGEAR Engage Controller for Mac Version 1.0.2.16                  | ~ |
| Security                                       |                                                                     |   |
| Product Warranty                               | NETGEAR Engage Controller for Windows Version 1.0.2.16              | ~ |
| Firmware and Software Downloads                | USB Console Driver                                                  | ^ |
| User Guides Download the "USB Console Driver." | ▶ Download File size: 3 MB                                          |   |
|                                                | <ul> <li>View Previous Versions</li> </ul>                          |   |

\*

🔌 🖻 🖈 Ġ 📬 🖬 🖈 🖬 М Update 🔅

 $\mathbf{v}$ 

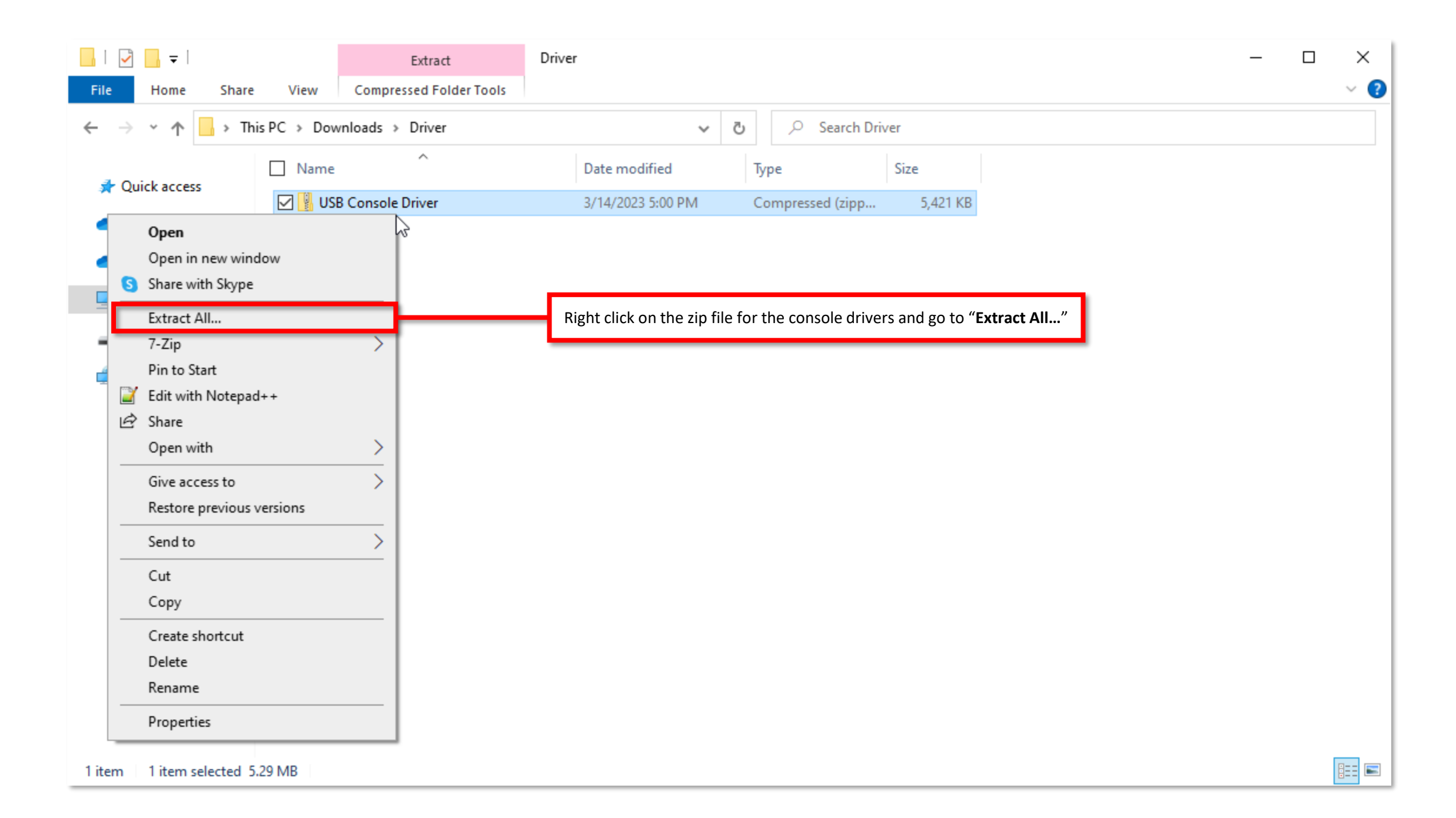

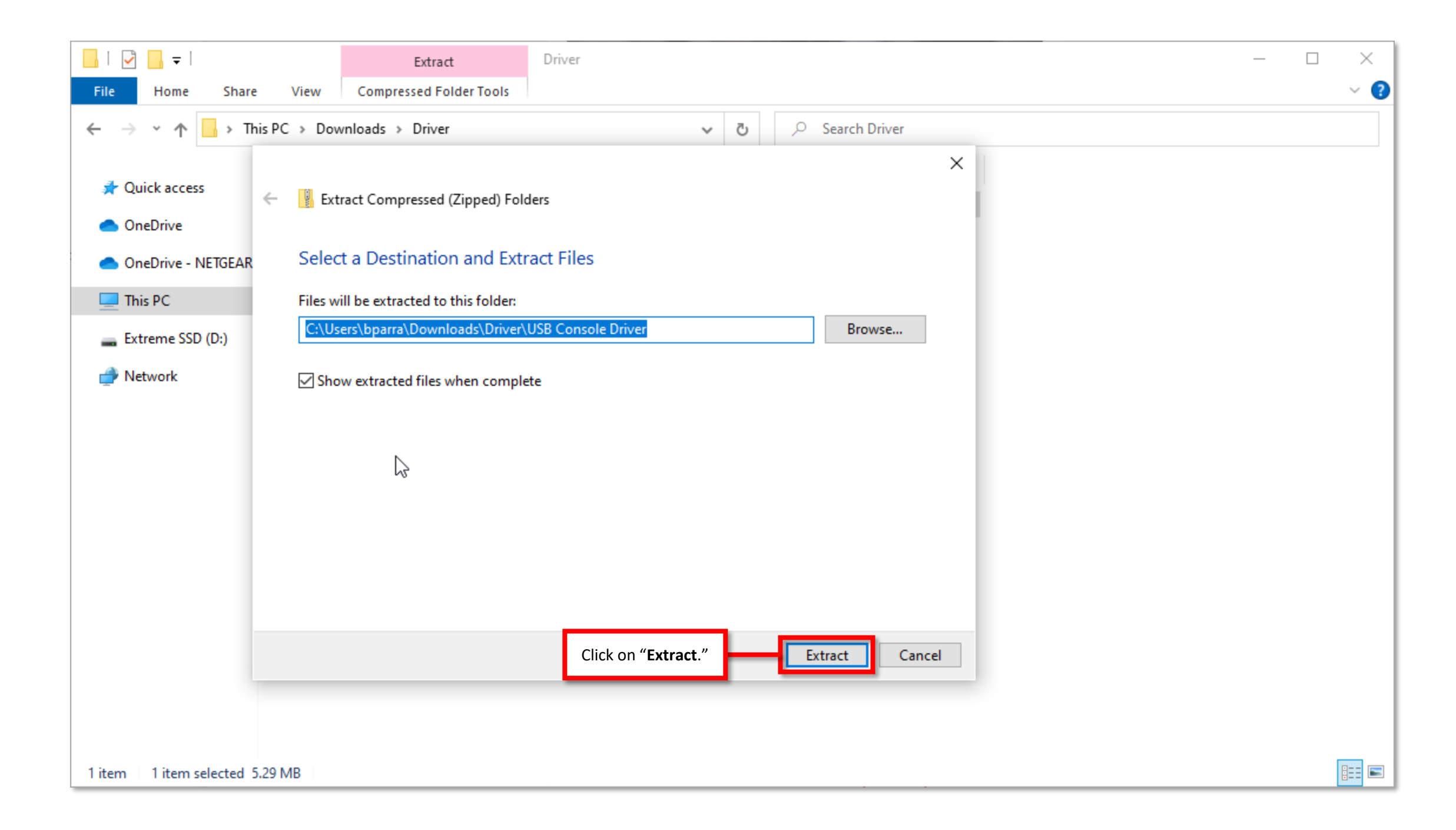

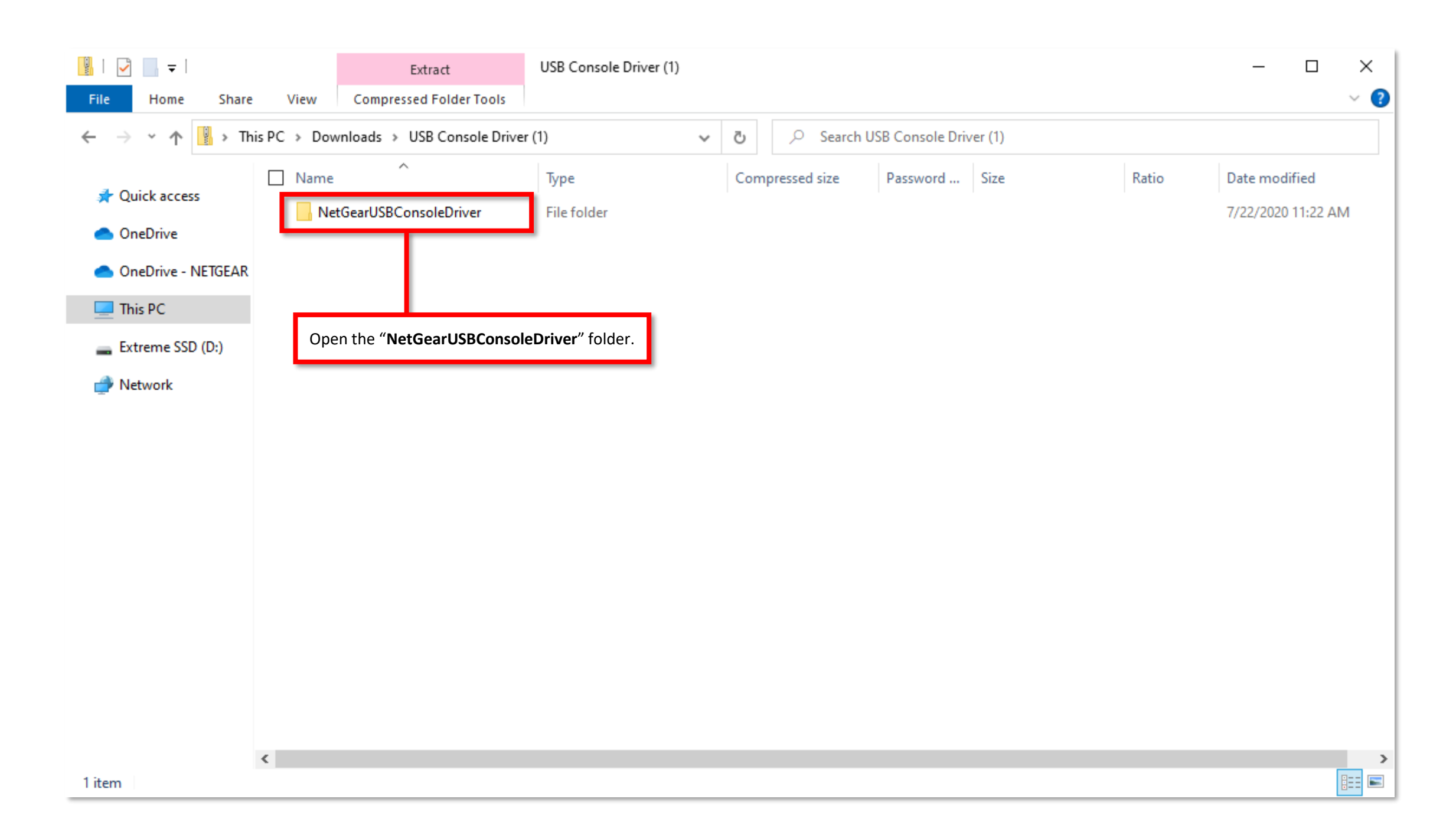

| 📜   🕑 📜 🗢   NetGear     | USBConsoleDriver                                              |                       |                | - 🗆 X |
|-------------------------|---------------------------------------------------------------|-----------------------|----------------|-------|
| File Home Share         | e View                                                        |                       |                | ~ 🔮   |
| ← → × ↑ 🖡 « De          | ownloads > USB Console Driver (1) > NetGearUSBConsoleDriver > | ✓ ♂ Search NetGearUSE | 3ConsoleDriver |       |
| Ouick access            | Name ^                                                        | Date modified         | Туре           | Size  |
|                         | Linux                                                         | 3/14/2023 5:01 PM     | File folder    |       |
| OneDrive                | MAC OS                                                        | 3/14/2023 5:01 PM     | File folder    |       |
| less oneDrive - NETGEAR | Windows                                                       | 3/14/2023 5:01 PM     | File folder    |       |
| This PC                 |                                                               |                       |                |       |
| 👡 Extreme SSD (D:)      |                                                               |                       |                |       |
| Intwork 🧼 🔮             | Open the folder for the for your operating system.            |                       |                |       |
|                         |                                                               |                       |                |       |
|                         |                                                               |                       |                |       |
|                         |                                                               |                       |                |       |
|                         |                                                               |                       |                |       |
|                         |                                                               |                       |                |       |
|                         |                                                               |                       |                |       |
|                         |                                                               |                       |                |       |
|                         |                                                               |                       |                |       |
|                         |                                                               |                       |                |       |
|                         |                                                               |                       |                |       |
|                         |                                                               |                       |                |       |
|                         | ٢                                                             |                       |                | 2     |
| 3 items                 |                                                               |                       |                |       |

| L   ⊇ L =   Windows                                                                                                    | View                                 |                              |                                    |                             |                                    | — (  | - x |
|----------------------------------------------------------------------------------------------------|--------------------------------------|------------------------------|------------------------------------|-----------------------------|------------------------------------|------|-----|
| ← → × ↑ 🖡 « USB                                                                                                    | Console Driver (1) > NetGearUSBConso | oleDriver > Windows >        | × ت ×                              | Search Windows              |                                    |      |     |
| <ul> <li>Quick access</li> <li>OneDrive</li> <li>OneDrive - NETGEAR</li> <li>This PC</li> <li>Extreme SSD (D:)</li> <li>Network</li> </ul> | Name                                 | on of your operating system. | Date mod<br>3/14/2023<br>3/14/2023 | ified<br>5:01 PM<br>5:01 PM | Type<br>File folder<br>File folder | Size |     |
| NOTE: if you are using Window                                                                                                    | s 11 run the "Win 10" file.          |                              |                                    |                             |                                    |      |     |

| L                                                                                                    | Extract                               | Win10             |                 |               |       | - □ ×              |
|----------------------------------------------------------------------------------------------------|---------------------------------------|-------------------|-----------------|---------------|-------|--------------------|
| ← → ~ ↑ <mark> </mark> « Ne                                                                                                    | etGearUSBConsoleDriver > Windows > Wi | n10 ~             | ල 🔎 Search Wi   | in10          |       |                    |
| 4 Quick access                                                                                                    | Name ^                                | Туре              | Compressed size | Password Size | Ratio | Date modified      |
|                                                                                                    | arm                                   | File folder       |                 |               |       | 7/22/2020 11:11 AM |
| less oneDrive                                                                                                    | arm64                                 | File folder       |                 |               |       | 7/22/2020 11:11 AM |
|                                                                                                    | x64                                   | File folder       |                 |               |       | 7/22/2020 11:11 AM |
| OneDrive - INE IGEAK                                                                                                    | x86                                   | File folder       |                 |               |       | 7/22/2020 11:11 AM |
| 💻 This PC                                                                                                    | CP210xInstaller_x64                   | Application       | 324 KB          | No 1,017 Ki   | B 69% | 3/30/2015 6:30 PM  |
| Extreme SSD (Dr)                                                                                                    | CP210xInstaller_x86                   | Application       | 312 KB          | No 895 Ki     | B 66% | 3/30/2015 6:16 PM  |
| Extreme SSD (D:)                                                                                                    | dpinst                                | XML Document      | 1 KB            | No 1 K        | 8 48% | 7/22/2020 1:26 PM  |
| 💣 Network                                                                                                    | silabser                              | Security Catalog  | 6 KB            | No 12 Ki      | B 47% | 7/15/2020 12:41 AM |
|                                                                                                    | 🔊 silabser                            | Setup Information | 2 KB            | No 4 Ki       | B 66% | 7/15/2020 12:33 AM |
|                                                                                                    | SLAB_License_Agreement_VCP            | Text Document     | 4 KB            | No 9 Ki       | B 61% | 6/24/2019 1:37 PM  |
| Run the application for your system type.<br>CP210xInstaller_x86 if you are running a 32-bit operating system.<br>CP210xInstaller_x64 if you are running a 64-bit operating system.<br>This will install the USB console drivers. |                                       |                   |                 |               |       |                    |

<

Once the drivers are installed connect the USB cable from the console port on the switch to your computer.

We will be using "Tera Term" to connect to the switch.

0

Recycle Bin

| NETGEAR                                                                                                    |                                              |                                                                                                    |          |
|----------------------------------------------------------------------------------------------------|----------------------------------------------|----------------------------------------------------------------------------------------------------|----------|
| All Work Apps Documents V                                                                                                    | /eb More <del>▼</del>                        | 👰 … 🗙                                                                                                    |          |
| Best match                                                                                                    |                                              |                                                                                                    |          |
| Tera Term<br>App                                                                                                    |                                              |                                                                                                    |          |
| Search work and web                                                                                                    | Tera Term                                    | n                                                                                                    |          |
| $\mathcal P$ tera term - See work and web results                                                                                                    | > Арр                                        |                                                                                                    |          |
| 𝒫 tera term download                                                                                                    | >                                            |                                                                                                    |          |
| 𝒫 tera term windows 10                                                                                                    | > 🖬 Open                                     |                                                                                                    |          |
| 𝒫 tera term pro                                                                                                    | >                                            |                                                                                                    |          |
| P tera term vt                                                                                                    | > Recent Sessions                            |                                                                                                    |          |
| ∽ tera term windows 11                                                                                                    | > myhost.example.com                         | 1/77 8641<br>5 20 - 10 0 14 - 20 - 40 - 50 - 10 - 10                                                                                                    |          |
| 𝒫 tera term ttl                                                                                                    | > 192.0.2.1                                  | A CONTRACT ON THE OWNER OF THE OWNER OF THE OWNER OWNER OF THE OWNER OWNER |          |
|                                                                                                    | <pre>[2001:db8:1:2:8401:2ff:fe03:405] </pre> |                                                                                                    |          |
|                                                                                                    | [fe80::8401:2ff:fe03:405%3]                  | <b>6 6 6</b>                                                                                                    |          |
|                                                                                                    | myhost.example.com /F=myhost.i               |                                                                                                    | 6        |
| and the second second se | user@myhost.example.com:10022                | 22 /ssh                                                                                                    |          |
| 🔎 tera term                                                                                                    |                                              |                                                                                                    |          |
|                                                                                                    |                                              |                                                                                                    | 11:03 AM |

|                                        | Itera Term - [disconnected] VT          | ·                                                                                                    | _                                                       | × |  |
|----------------------------------------|-----------------------------------------|----------------------------------------------------------------------------------------------------|---------------------------------------------------------|---|--|
|                                        | <u>File Edit S</u> et Tera Term: New co | nnection                                                                                                    | ×                                                       |   |  |
|                                        | ● TCP <u>/</u> IP                       | Hos <u>t</u> : <mark>myhost.example.com</mark><br>✓ Hist <u>o</u> ry<br>Service: ○ Te <u>I</u> net<br>● <u>S</u> SH<br>○ Other<br>IP ver | ✓<br>port#: 22<br>sion: SSH2 ✓<br>sio <u>n</u> : AUTO ✓ |   |  |
| Select the <b>"Serial</b> " connection | type. O S <u>e</u> rial                 | Port: COM3: Intel(R) Active Ma                                                                                                    | inagement Te 🗸                                          |   |  |
|                                        |                                         | OK Cancel <u>H</u> elp                                                                                                    |                                                         | ~ |  |
|                                        | 🔟 Tera Term - [disconnected] VT         |                                                                                                    | -                                                       | × |  |
|                                        | File Edit Set Tera Term: New co         | nnection                                                                                                    | ×                                                       |   |  |
|                                        | О ТСР/ІР                                | Host: myhost.example.com<br>History<br>Service: O Telnet<br>SSH SSH vers<br>O Other<br>IP vers                                           | <pre>&gt; port#: 22 ion: SSH2 → ion: AUTO →</pre>       |   |  |
|                                        | <ul> <li>Serial</li> </ul>              | Port: COM3: Intel(R) Active Ma                                                                                                    | nagement Te 🗸                                           |   |  |

| м            | Tera Te      | erm - [disconnected] VT |                |                                         |                         | _       | × |
|--------------|--------------|-------------------------|----------------|-----------------------------------------|-------------------------|---------|---|
| <u>F</u> ile | <u>E</u> dit | Set Tera Term: New co   | nnection       |                                         |                         | ×       |   |
|              |              | ⊖ тср <u>/і</u> р       | Hos <u>t</u> ; | myhost.exan                             | nple.com                | ~       | ^ |
|              |              |                         | Service:       | ⊻ Hist <u>o</u> ry<br>○ Te <u>I</u> net | TCP port#: 2            | 2       |   |
|              |              |                         |                | ) <u>s</u> sh                           | SSH version: SS         | SH2 ~   |   |
|              |              |                         |                | ○ Other                                 | IP versio <u>n</u> : AL | JTO ~   |   |
|              |              | ● S <u>e</u> rial       | Po <u>r</u> t: | COM4: CP21                              | 0× USB to UART Bri      | dge ( 🗸 |   |
|              | Clic         | k on " <b>OK</b> ."     | ОК             | Cancel                                  | <u>H</u> elp            |         |   |
|              |              |                         |                |                                         |                         |         | ~ |

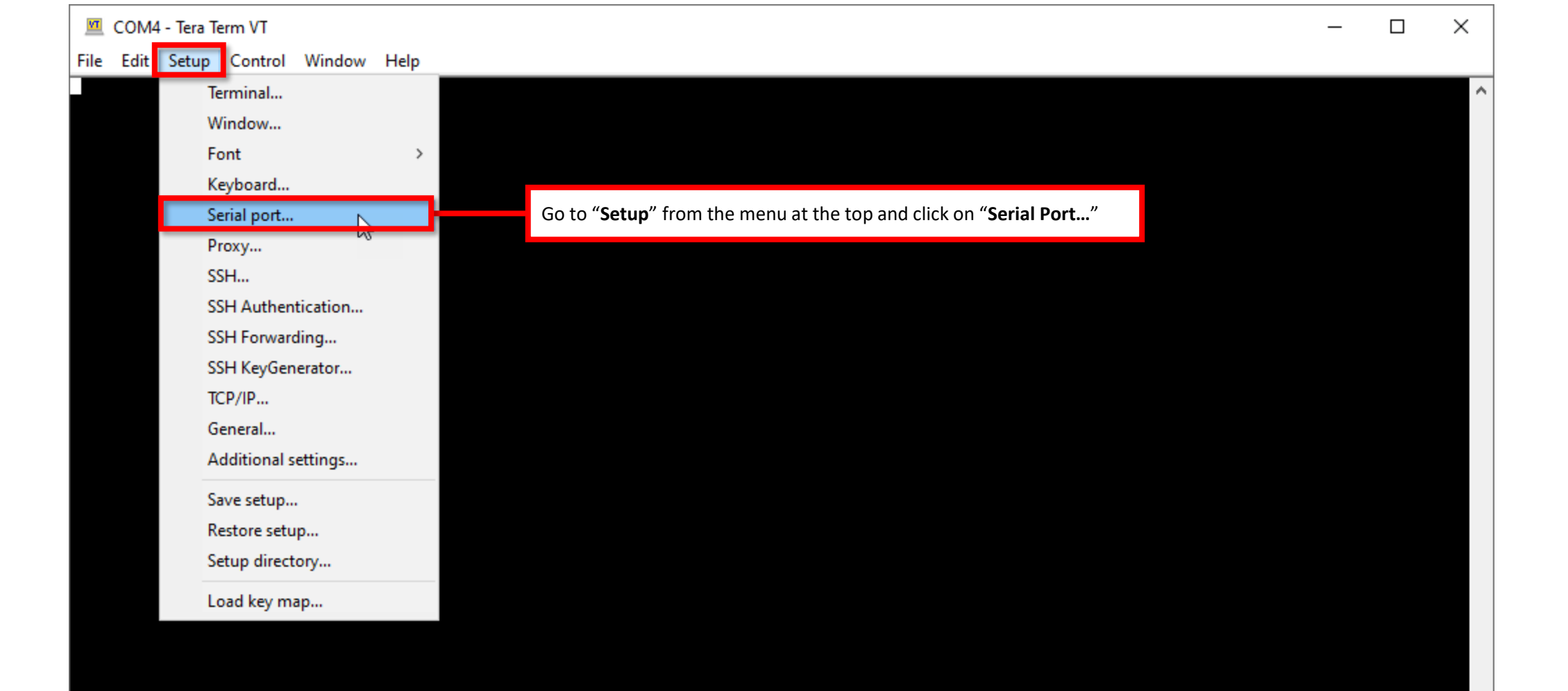

| 💆 COM4 - Tera Term VT                             |                                                                                                    | - 🗆 ×                                              |
|---------------------------------------------------|----------------------------------------------------------------------------------------------------|----------------------------------------------------|
| File Edit Setup Control Window Help               |                                                                                                    |                                                    |
|                                                   |                                                                                                    |                                                    |
|                                                   | lera lerm: Serial port setup and connection                                                                                                    | ×                                                  |
| Change the " <b>Speed</b> " to " <b>115200</b> ." | Port: COM4 ~ N                                                                                                    | After setting the "Speed," click on "New setting." |
|                                                   | Data: 8 bit ~                                                                                                    | Cancel                                             |
|                                                   | Parity: none ~                                                                                                    |                                                    |
|                                                   | Stop bits: 1 bit ~                                                                                                    | Help                                               |
|                                                   | Flow control: none ~                                                                                                    |                                                    |
|                                                   | Transmit delay<br>0 msec/char 0 msec/                                                                                                    | line                                               |
|                                                   | Device Friendly Name: CP210x USB to UART Br<br>Device Instance ID: USB\VID_0846&PID_1100\6<br>Device Manufacturer: NETGEAR<br>Provider Name: NETGEAR Inc.<br>Driver Date: 7-13-2020<br>Driver Version: 10.1.8.2466 | idge (COM4)<br>BA10852A003                         |
|                                                   | <                                                                                                    | >                                                  |
|                                                   |                                                                                                    |                                                    |

 $\mathbf{v}$ 

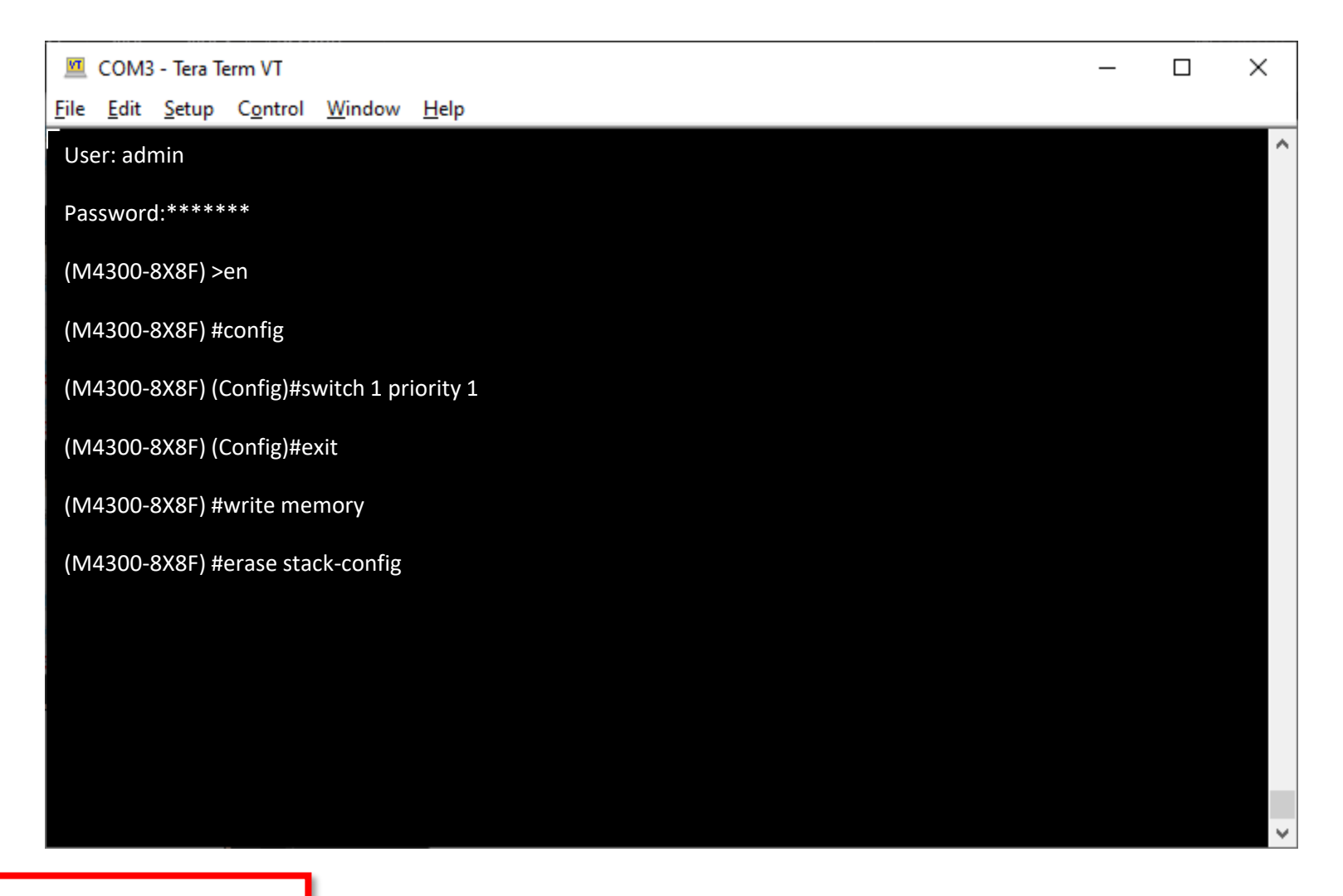

The device will then reboot.

Use the "stack-port 2/0/9 ethernet" on the ports configured in "Stacking" mode.

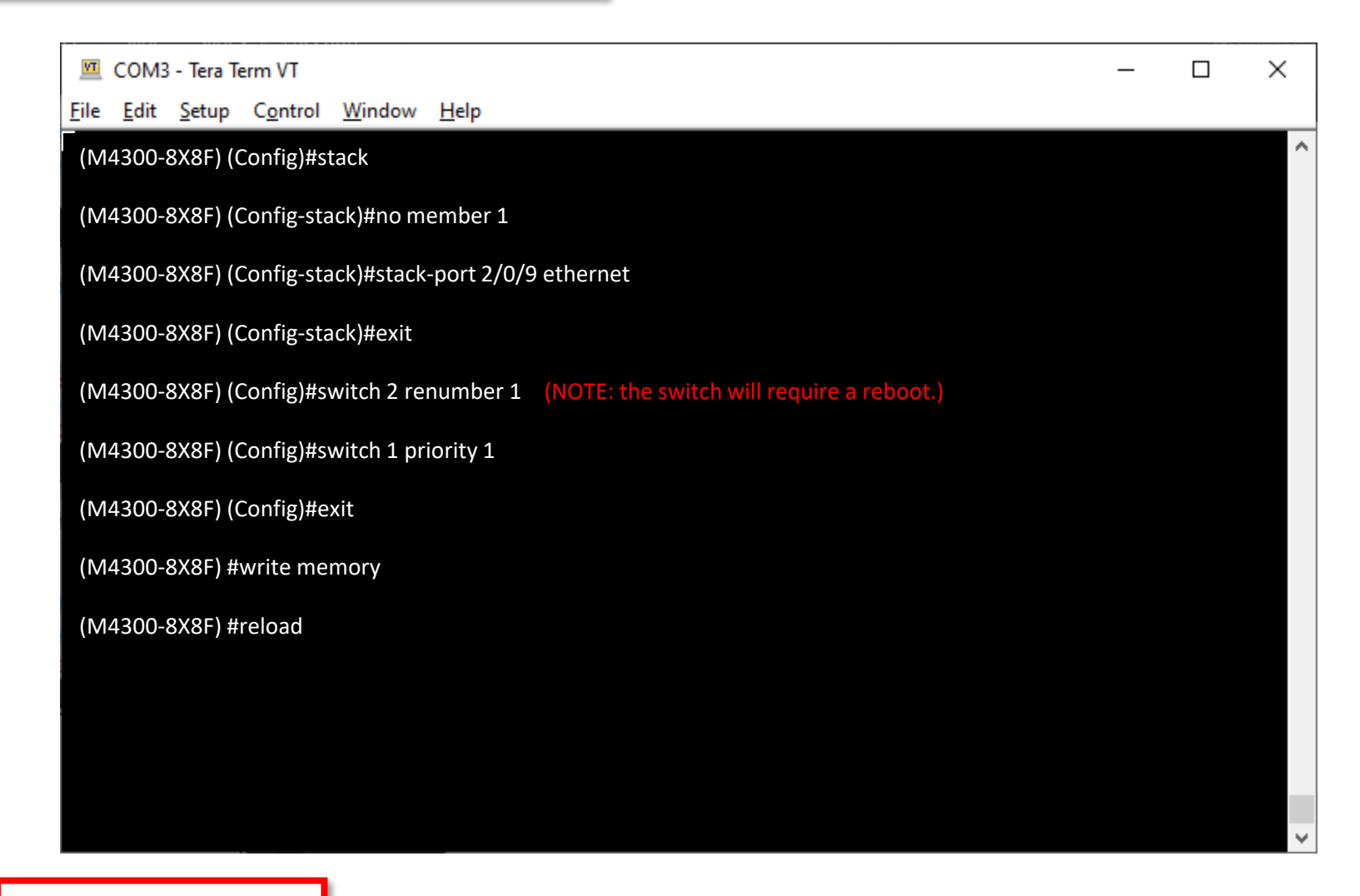

The device will then reboot.

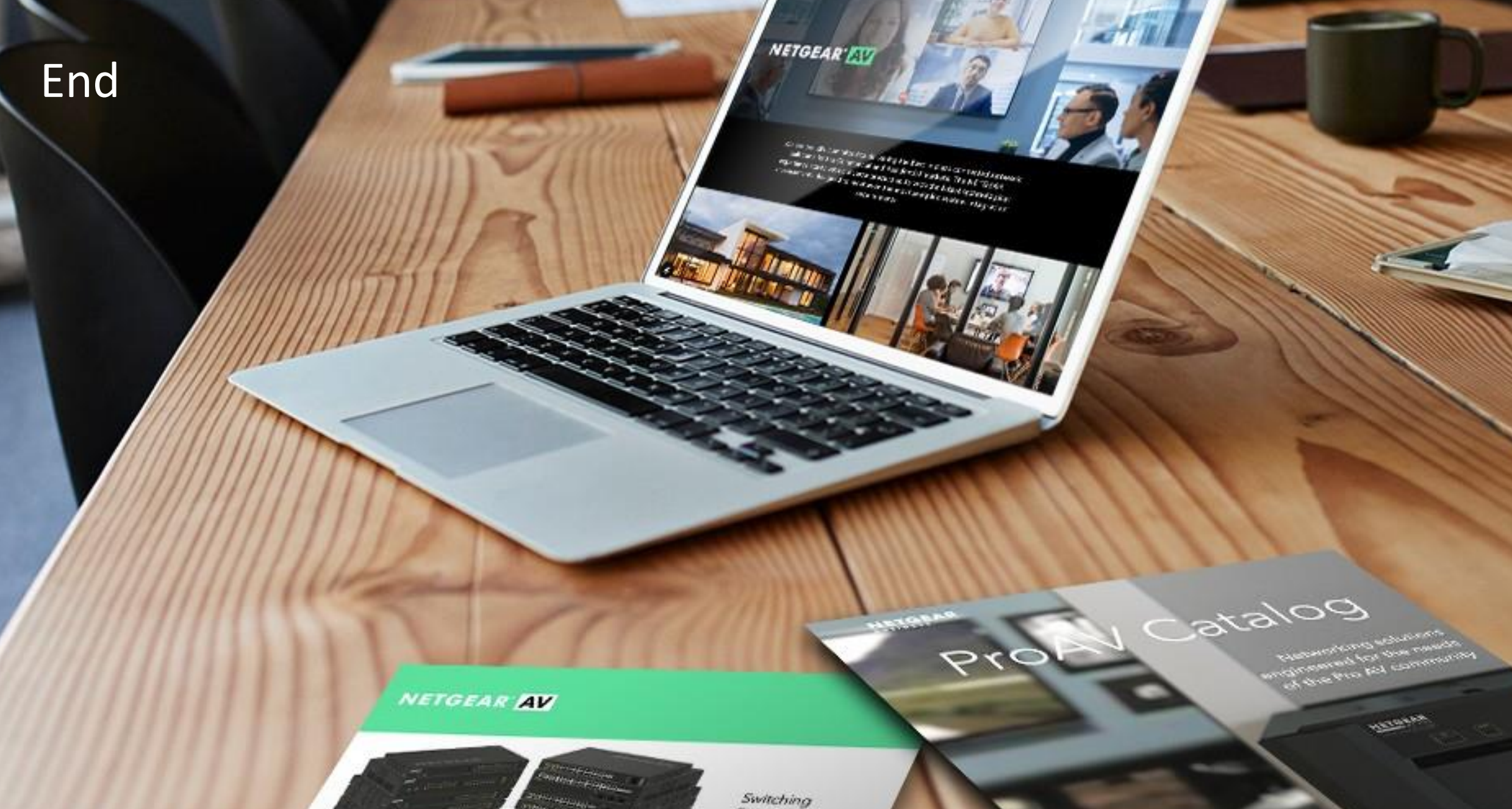

Provide as the OF 1055 DAY 200 of \$10000 Exercise developed and

present on Ritger or Octorian

------

Engineered for AV over IP

Gittland AVYAZ and Anna A